## Integracija robota ABB IRB120 i uređaja upravljanog Siemens S7-1200 PLC-om

Sivec-Starinec, Patrik

#### Undergraduate thesis / Završni rad

#### 2024

Degree Grantor / Ustanova koja je dodijelila akademski / stručni stupanj: **University North / Sveučilište Sjever** 

Permanent link / Trajna poveznica: https://urn.nsk.hr/urn:nbn:hr:122:976449

*Rights / Prava:* In copyright/Zaštićeno autorskim pravom.

Download date / Datum preuzimanja: 2025-03-31

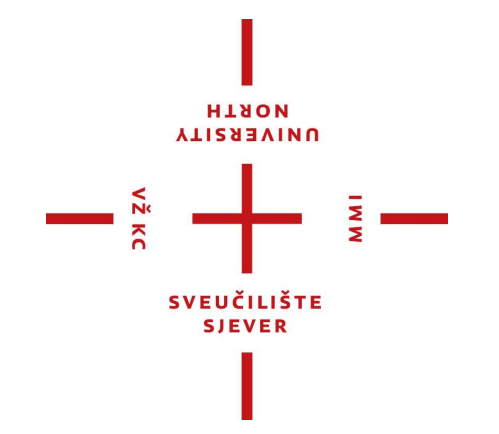

Repository / Repozitorij:

University North Digital Repository

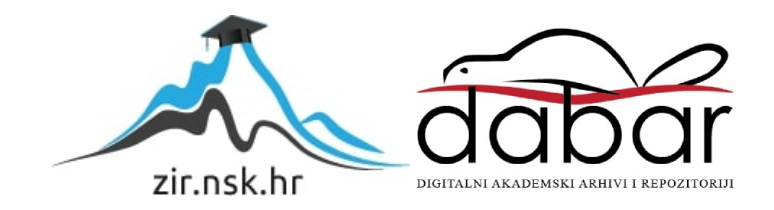

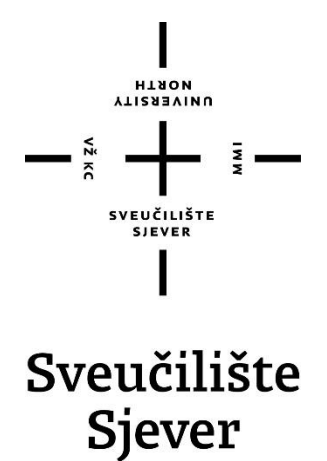

Završni rad br. 029/MEH/2024

## Integracija ABB IRB120 robota s uređajem upravljanim Siemens S7-1200 PLC-om

Patrik Sivec-Starinec, 0336053241

Varaždin, lipanj 2024. godine

# Prijava završnog rada

## Definiranje teme završnog rada i povjerenstva

| STUDIJ       preddiplomski stručni studij Mehatronika         PRISTUPNIK       Patrik Sivec Starinec         JMBAG       0336053241                                                                                                    |                                        |  |  |
|----------------------------------------------------------------------------------------------------|----------------------------------------|--|--|
| PRISTUPNIK Patrik Sivec Starinec 0336053241                                                                                                    |                                        |  |  |
|                                                                                                    |                                        |  |  |
| 30.08.2024. Robotika                                                                                                    |                                        |  |  |
| NASLOV RADA Integracija robota ABB IRB120 i uređaja upravljanog Siemens S7-1200 PLC-om                                                                                                    |                                        |  |  |
| Integration of an ABB IRB120 robot with a device controlled by a Siemens S7-120 Integration of an ABB IRB120 robot with a device controlled by a Siemens S7-120 Integration of an ABB IRB120 robot with a device controlled by a Siemens S7-120 Integration of an ABB IRB120 robot with a device controlled by a Siemens S7-120 Integration of an ABB IRB120 robot with a device controlled by a Siemens S7-120 Integration of an ABB IRB120 robot with a device controlled by a Siemens S7-120 Integration of an ABB IRB120 Integration of an ABB IRB120 robot with a device controlled by a Siemens S7-120 Integration of an ABB IRB120 robot with a device controlled by a Siemens S7-120 Integration of an ABB IRB120 Integration of a siemens S7-120 Integration of an ABB IRB120 Integration of a siemens S7-120 Integration of a siemens S7-120 Integra | 00 PLC                                 |  |  |
| Zoran Busija, dipl. ing. stroj.                                                                                                    |                                        |  |  |
| članovi povierenstva Siniša Švoger, mag.ing.mech, predavač                                                                                                    |                                        |  |  |
| prof. dr. sc. Ante Čikić                                                                                                    |                                        |  |  |
| Zoran Busija, dipl.ing.stroj, predavač                                                                                                    | Zoran Busija, dipl.ing.stroj, predavač |  |  |
| Josip Srpak, dipl.ing.el, viši predavač                                                                                                    |                                        |  |  |
|                                                                                                    |                                        |  |  |
| 2                                                                                                    | ******                                 |  |  |

NORTH

#### Zadatak završnog rada

029/MEH/2024

OPIS

#### U završnom radu potrebno je:

- izmjeriti i oblikovati dijelove i sklop uređaja pomoću 3D CAD programa
- dijelove uvesti u RobotStudio i izraditi mehanizam
- napraviti simulaciju rada kompletnog sustava
- razraditi elektro sheme elektro-ormara i specificirati potrebne dijelove
- spojiti sve elemente i testirati rad sustava

Ključne riječi: 3D oblikovanje, RobotStudio, IRC5, S7-1200, digitalna komunikacija

|                |        |       | REPUBLIKA HAL                                   |            |  |
|----------------|--------|-------|-------------------------------------------------|------------|--|
| ZADATAK URUČEN | 05.09. | 2029. | POTELS MENTORA                                  | Busilgoran |  |
|                |        |       | SU SYEUČILIŠTE<br>SU SIEVERCI<br>U LISTE SIEVET | Della      |  |

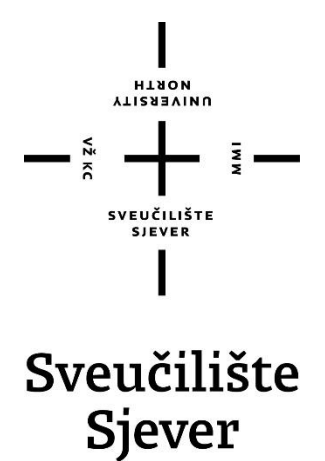

Odjel za Mehatroniku

Završni rad br. 029/MEH/2024

## Integracija ABB IRB120 robota s uređajem upravljanim Siemens S7-1200 PLC-om

Student

Patrik Sivec-Starinec, 0336053241

#### Mentor

Zoran Busija, dipl.ing.stroj.

Varaždin, lipanj 2024 godine

## Predgovor

Prije nego što se posvetim obradi odabrane teme, želio bih izraziti svoju duboku zahvalnost Zoranu Busiji dipl.ing. za predloženu temu i neprekidnu podršku tijekom pripreme i izrade ovog završnog rada.

Posebnu zahvalnost dugujem svojoj obitelji koja mi je omogućila studiranje i pružala stalnu podršku.

Također, zahvaljujem Sveučilištu Sjever na pruženom znanju, kao i svim profesorima koji su uvijek bili dostupni i spremni pomoći.

### Sažetak

U ovom završnom radu opisuje se proces stvaranja računalnog okruženja za ABB IRB120 robota i Siemens S7-1200 PLC, kao i njihovo fizičko spajanje i komunikacija. Rad se sastoji od dva ključna dijela: računalnog i fizičkog.

U računalnom dijelu, prvi korak je bio fizički izmjeriti stol s PLC-om i pokretnom pločom. Nakon toga, stol je dizajniran u SolidWorks-u, a zatim integriran u RobotStudio gdje je definiran kao mehanizam, te je napravljena simuacija.

Fizički dio rada uključivao je izradu sheme spajanja kontrolera robota i PLC-a, odabir potrebnih komponenti, te postavljanje tih komponenti u razvodni ormar, te kraju, sve komponente ožičiti.

Ovaj rad predstavlja sveobuhvatni pristup integraciji robota i PLC-a, kombinirajući računalno modeliranje i fizičko spajanje kako bi se postigla učinkovita komunikacija i kontrola sustava.

KLJUČNE RIJEČI: PLC, robot, ABB IRB120, ABB IRC5 Compact, industrijska komunikacija

### **Summary**

This thesis describes the process of creating a digital environment for the ABB IRB120 robot and Siemens S7-1200 PLC, as well as their physical connection and communication. The work consists of two key parts: digital and physical.

In the digital part, the first step was to physically measure the table with the PLC and the movable plate. After that, the table was designed in SolidWorks and then integrated into RobotStudio, where it was defined as a mechanism and a simulation was made.

The physical part of the work involved creating a wiring diagram for the robot controller and PLC, selecting the necessary components, placing those components in the control cabinet, and finally wiring all the components.

This thesis presents a comprehensive approach to the integration of robots and PLCs, combining digital modeling and physical connection to achieve efficient communication and system control.

**KEY WORDS:** PLC, robot, ABB IRB120, ABB IRC5 Compact, industiral communication

## Popis korištenih kratica

| PLC   | engl. Programmable logic controller - programabilni logički kontroler |
|-------|-----------------------------------------------------------------------|
| HMI   | engl. Human-machine interface - sučelje čovjek-stroj                  |
| DC    | Istosmjerna struja                                                    |
| V     | Volt                                                                  |
| Cat5e | Category 5 Enhanced                                                   |
| RJ45  | Registered Jack 45                                                    |

## Sadržaj

| 1.<br>2  | Uvoč<br>Raču                                                              | 1<br>Inalni dia                                                                                                    | 1                          |  |  |
|----------|---------------------------------------------------------------------------|----------------------------------------------------------------------------------------------------|----------------------------|--|--|
| ۷.       | 2.1. Ur<br>2.2. Mj<br>2.3. Di<br>2.4. Im<br>2.5. Sir                      | eđaj upravljan Siemens S7-1200 PLC-om<br>jerenje uređaja upravljanog PLC-om<br>zajn uređaja u SolidWorks-u<br>plementacija stola u RobotStudio kao mehanizam<br>mulacija rada računalnog modela | 2<br>2<br>4<br>5<br>5<br>9 |  |  |
| 3.       | Prakt                                                                     | tični dio                                                                                                    | 13                         |  |  |
|          | 3.1. Na<br><i>3.1.1</i> .                                                 | ičin komunikacije<br>Digitalni ulazi i izlazi (I/O komunikacija)                                                                                                    | 13<br><i>13</i>            |  |  |
|          | 3.1.2.                                                                    | Protokoli industrijske mreže                                                                                                    | 13                         |  |  |
|          | 3.1.3.                                                                    | OPC UA (Open Platform Communications Unified Architecture)                                                                                                    | 13                         |  |  |
|          | 3.1.4.                                                                    | Korištenje releja za izolaciju                                                                                                    | 14                         |  |  |
|          | 3.2. Izr<br>3.2.1.                                                        | ada sheme spajanja robot kontrolera i PLC-a<br>Plan komunikacijskih veza                                                                                                    | 15                         |  |  |
|          | 3.2.2.                                                                    | Izrada sheme                                                                                                    | 16                         |  |  |
|          | 3.2.3.                                                                    | Analiza i definiranje ulaza i izlaza                                                                                                    | 17                         |  |  |
|          | 3.2.1.                                                                    | Shema spajanja ulaza i izlaza                                                                                                    | 18                         |  |  |
|          | <ul><li>3.3. Od</li><li>3.4. Po</li><li>3.5. Ož</li><li>3.6. Te</li></ul> | labir komponenti<br>stavljanje komponenti u razvodni ormar<br>tičenje razvodnog ormara<br>stiranje                                                                                              | 19<br>20<br>20<br>23       |  |  |
| 4.<br>5. | . Zaključak                                                               |                                                                                                    |                            |  |  |

#### 1. Uvod

Industrijska automatizacija značajno je unaprijedila suvremene proizvodne procese, povećavajući njihovu učinkovitost, preciznost i sigurnost. Kroz automatizaciju, repetitivni zadaci se obavljaju s većom ponovljivosti i brzinom, smanjujući mogućnost ljudske pogreške i povećavajući ukupnu produktivnost. Automatizirani sustavi omogućuju bolju kontrolu nad procesima, što rezultira optimalnom upotrebom resursa, smanjenjem otpada i poboljšanjem kvalitete krajnjih proizvoda.

Unutar tog područja, integracija robota i programabilnih logičkih kontrolera (PLC-a) predstavlja temelj za poboljšanje kontrole i fleksibilnosti industrijskih operacija. Roboti su sposobni obavljati složene zadatke koji zahtijevaju preciznost i ponovljivost, dok PLC-i pružaju mogućnost prilagodbe i upravljanja različitim operacijama unutar proizvodnog ciklusa. Sinergija između robota i PLC-a omogućuje stvaranje fleksibilnih proizvodnih sustava koji se mogu brzo prilagoditi promjenjivim zahtjevima tržišta i specifičnim potrebama proizvodnje.

Primjena ovih tehnologija omogućuje kontinuirano praćenje i optimizaciju proizvodnih procesa, što rezultira poboljšanjem operativne učinkovitosti i smanjenjem troškova. Integracija također podržava implementaciju naprednih strategija upravljanja, poput prediktivnog održavanja i automatiziranog upravljanja kvalitetom, što dodatno povećava vrijednost i pouzdanost automatiziranih sustava.

ABB roboti i Siemens PLC-ovi koriste se kao ključne komponente u mnogim automatiziranim sustavima zbog svoje pouzdanosti i mogućnosti prilagodbe raznim proizvodnim zahtjevima. Međutim, za postizanje optimalne performanse i koherentne integracije ovih komponenti potrebno je pažljivo planiranje i implementacija.

Ovaj završni rad ima za cilj istražiti i demonstrirati proces integracije ABB IRB120 robota i Siemens S7-1200 PLC-a, kroz razvoj računalnog okruženja i fizičko spajanje. Projekt obuhvaća korake od početne koncepcije i dizajna do konačne implementacije i testiranja, pružajući sveobuhvatni pristup koji kombinira teorijska znanja s praktičnim vještinama.

U konačnici, ovaj rad doprinosi boljem razumijevanju integracije robota i PLC-a u industrijskim okruženjima, te služi kao vodič za buduće projekte koji zahtijevaju sličnu automatizaciju i optimizaciju proizvodnih procesa.

## 2. Računalni dio

Računalni dio ovog završnog rada usredotočen je na stvaranje preciznog virtualnog modela proizvodnog okruženja koristeći napredne CAD i simulacijske programe.

### 2.1. Uređaj upravljan Siemens S7-1200 PLC-om

Uređaj je opremljen radnim stolom s pokretnom plohom, kojom upravlja Siemens S7-1200 PLC (Slika 2.1). Plohu pokreće steper motor, omogućujući precizno pozicioniranje.

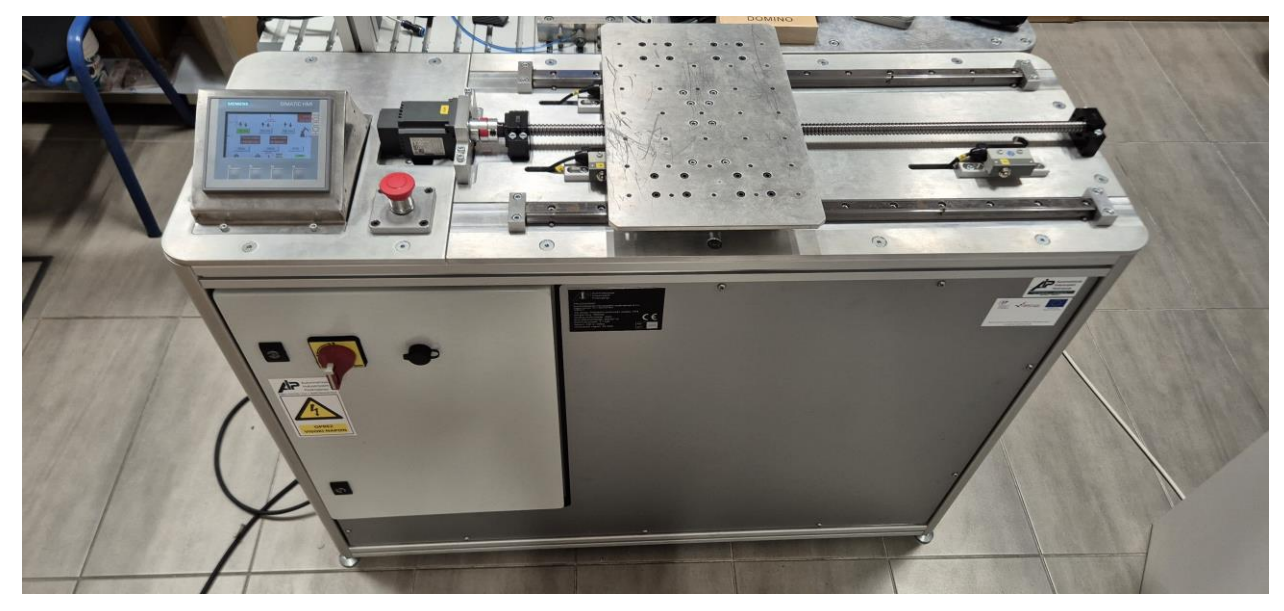

Slika 2.1 Uređaj upravljan Siemens S7-1200 PLC-om

Na radnom stolu nalazi se HMI (*Human-Machine Interface*), na kojem je kolega Patrik Dvorski u završnom radu "Programiranje vanjske osi robota" napravio je sučelje pomoću kojeg možemo jednostavno upravljati ovim uređajem (Slika 2.2). Sučelje omogućava korisniku jednostavno odabiranje različitih položaja i pokretanje sustava, čime se osigurava visoka razina kontrole nad procesima. Kada određeni dio uređaja postigne željeni položaj, sustav automatski šalje signale na definirane izlazne portove, pokrećući odgovarajuće akcije. Također, uređaj je opremljen mogućnošću primanja signala na unaprijed definirane ulazne portove, što omogućava robotu da inicira zahtjev za postavljanje uređaja u specifični položaj. Ova dvosmjerna komunikacija između robota i uređaja osigurava sinkroniziran i efikasan rad cijelog sustava.

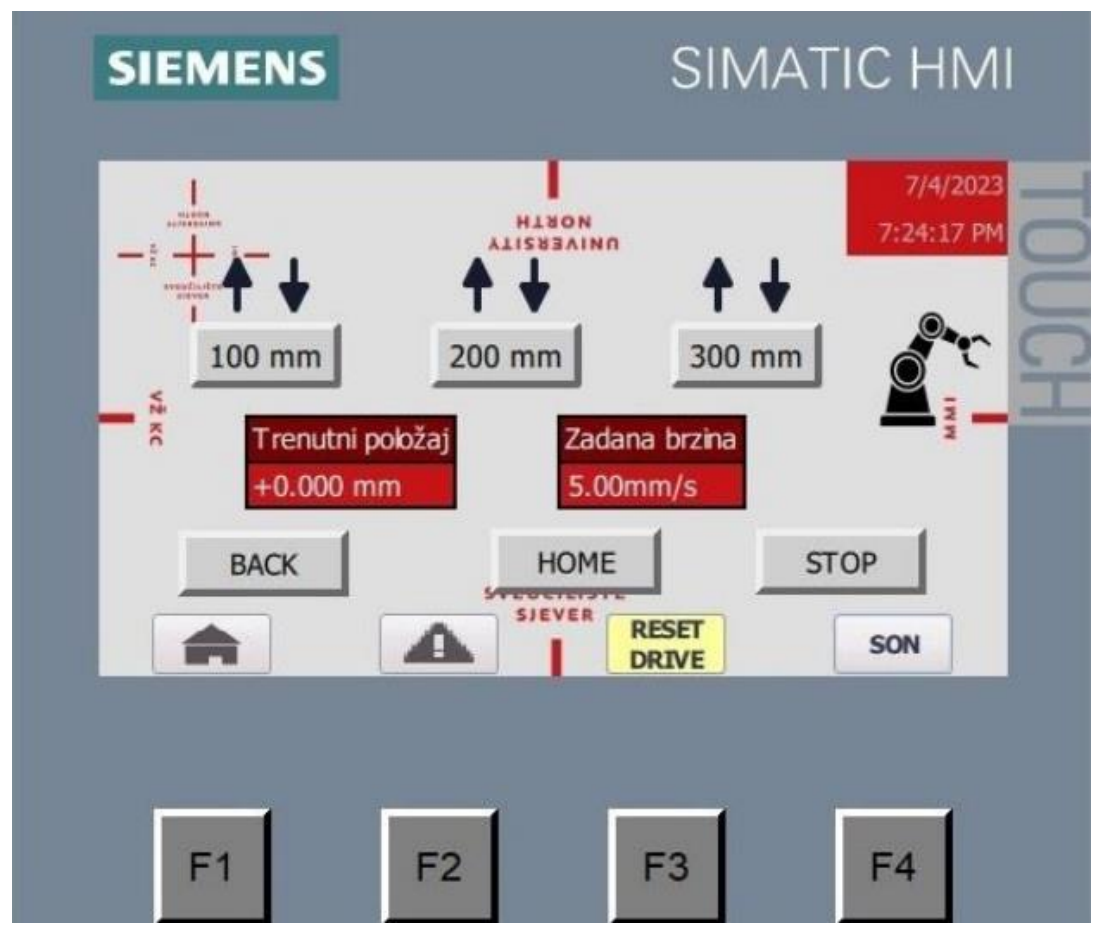

Slika 2.2 HMI sučelje [1]

Kako bi se osiguralo točno pozicioniranje, na uređaju su instalirana četiri krajnja prekidača. Ti prekidači služe za određivanje specifičnih pozicija plohe: početne pozicije, te pozicija 100 mm, 200 mm i 300 mm od početne točke. Ovi prekidači omogućuju precizno zaustavljanje plohe na željenim mjestima, što je ključno za točne i ponovljive operacije unutar sustava.

Također, moguće je dovesti plohu u određene pozicije spajanjem signala od 24V na ulaze PLC-a. Ova funkcionalnost omogućuje automatizirano pozicioniranje plohe putem eksternih signala.

### 2.2. Mjerenje uređaja upravljanog PLC-om

Metrom su mjerene veće dimenzije stola, kao što su dužina i širina, budući da te dimenzije nisu bile od velike važnosti, a pomično mjerilo korišteno je za preciznija mjerenja manjih dimenzija, koje su bile bitnije (Slika 2.3). Pomičnim mjerilom su izmjerene točne dimenzije pokretne ploče i specifičnih dijelova ploče poput rupa i razmaka između njih. Tijekom mjerenja posebna pažnja je bila posvećena samoj pozicije pokretne ploče budući da će robot na nju stavljat objekte.

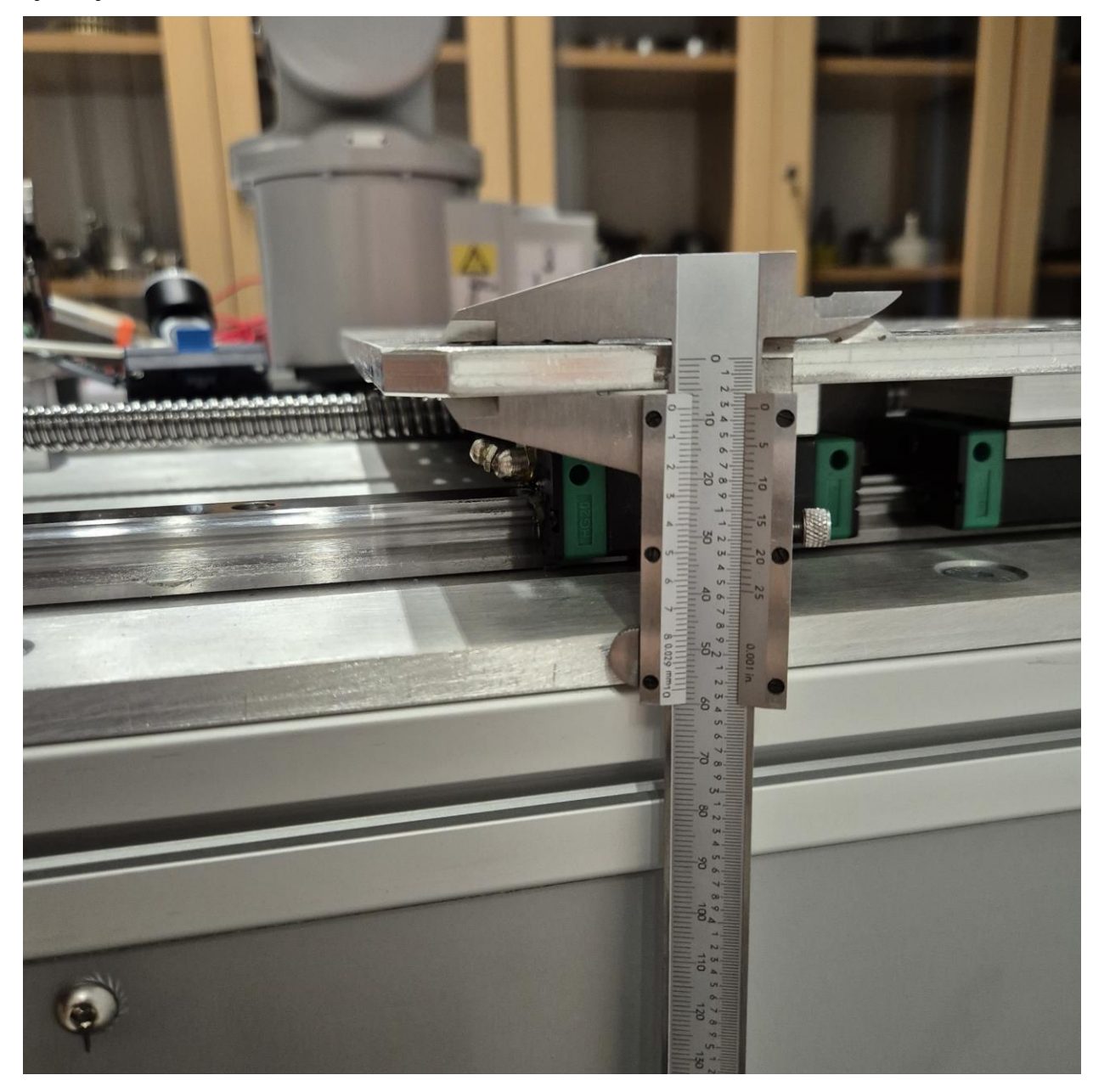

Slika 2.3 Mjerenje uređaja upravljanog PLC-om

#### 2.3. Dizajn uređaja u SolidWorks-u

Dizajn stola u SolidWorksu bio je podijeljen u dvije komponente: "PLC stol" i "Pokretna ploha". Prvo je kreiran računalni model točnih osnovnih dimenzija, kućište za PLC i STOP "gljivu". Zatim je dizajnirana pokretna ploha, s naglaskom na precizne dimenzije i detalje poput rupa za montažu. Obje komponente su modelirane zasebno, a potom spojene u sklop (Slika 2.4) kako bi se osiguralo pravilno uklapanje i funkcionalnost sustava.

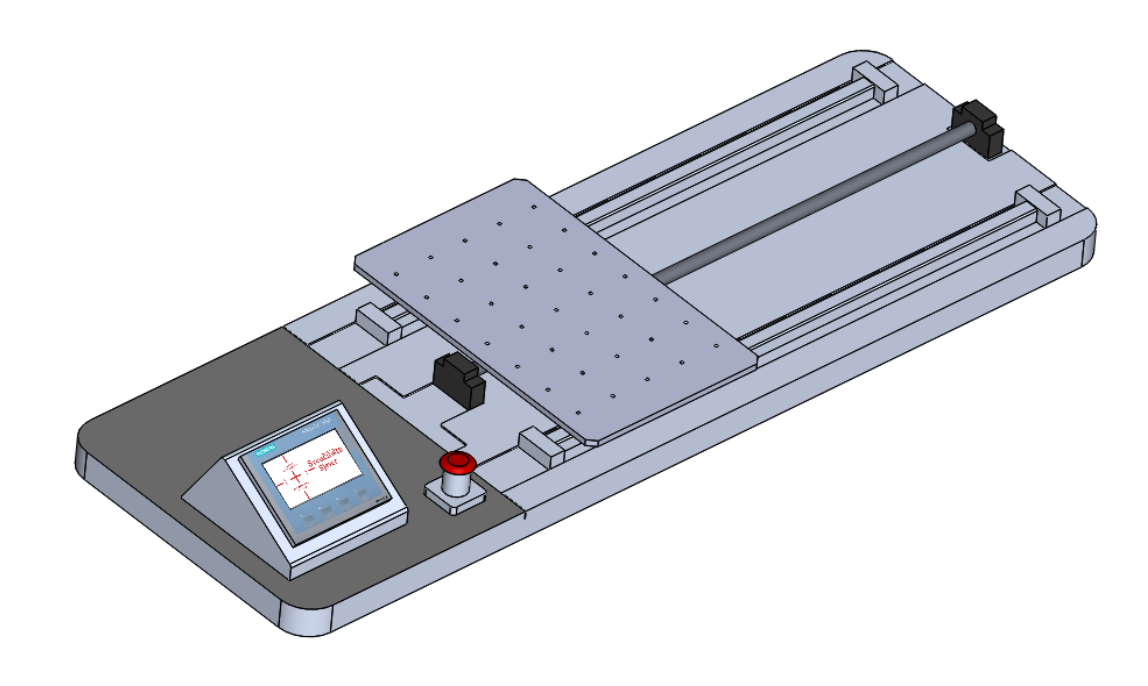

Slika 2.4 Sklop "PLC stola" i "Pokretne plohe" u Solidworks-u

#### 2.4. Implementacija stola u RobotStudio kao mehanizam

Izrada mehanizma u RobotStudio započinje pripremom 3D modela. Prvi korak je osigurati da su svi modeli u ACIS (.sat) formatu, što se postiže spremanjem modela u SolidWorks-u. Nakon što je model otvoren, potrebno je odabrati opciju "Save as" iz izbornika "File", te u padajućem izborniku "Save as type" odabrati "ACIS (.sat)" i spremiti model.

Nakon što je workspace u RobotStudio pripremljen, sljedeći korak je umetanje pripremljenih 3D modela. To se postiže pomoću opcije "Import geometry > Browse for geometry" (Slika 2.5) ili korištenjem prečaca "CTRL + G". Tako se modeli ubacuju u radno okruženje RobotStudija, spremni za daljnje korake.

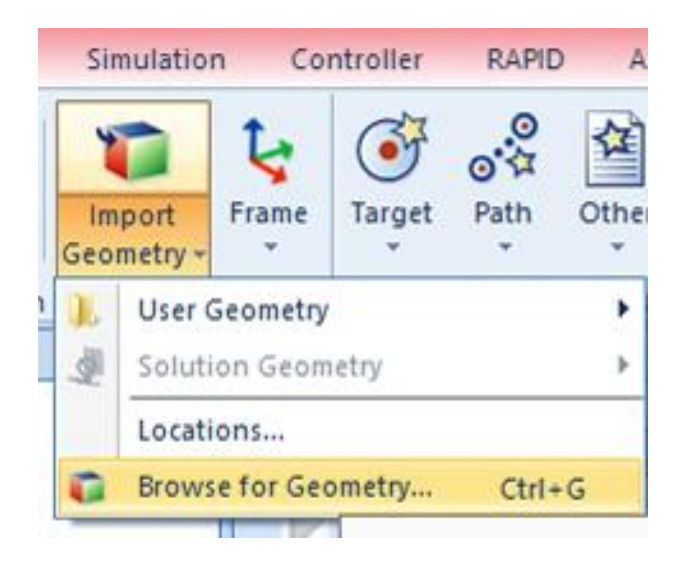

Slika 2.5 Umetanje geometrije u RobotStudio

Kada su modeli umetnuti, započinje proces kreiranja mehanizma. Model koji treba biti pomičan odabire se, a zatim se iz izbornika "Modeling" odabire opcija "Create Mechanism". Otvara se prozor "Create Mechanism" gdje se modelu daje ime i odabire opcija "Device", čime se započinje s definiranjem mehanizma (Slika 2.6).

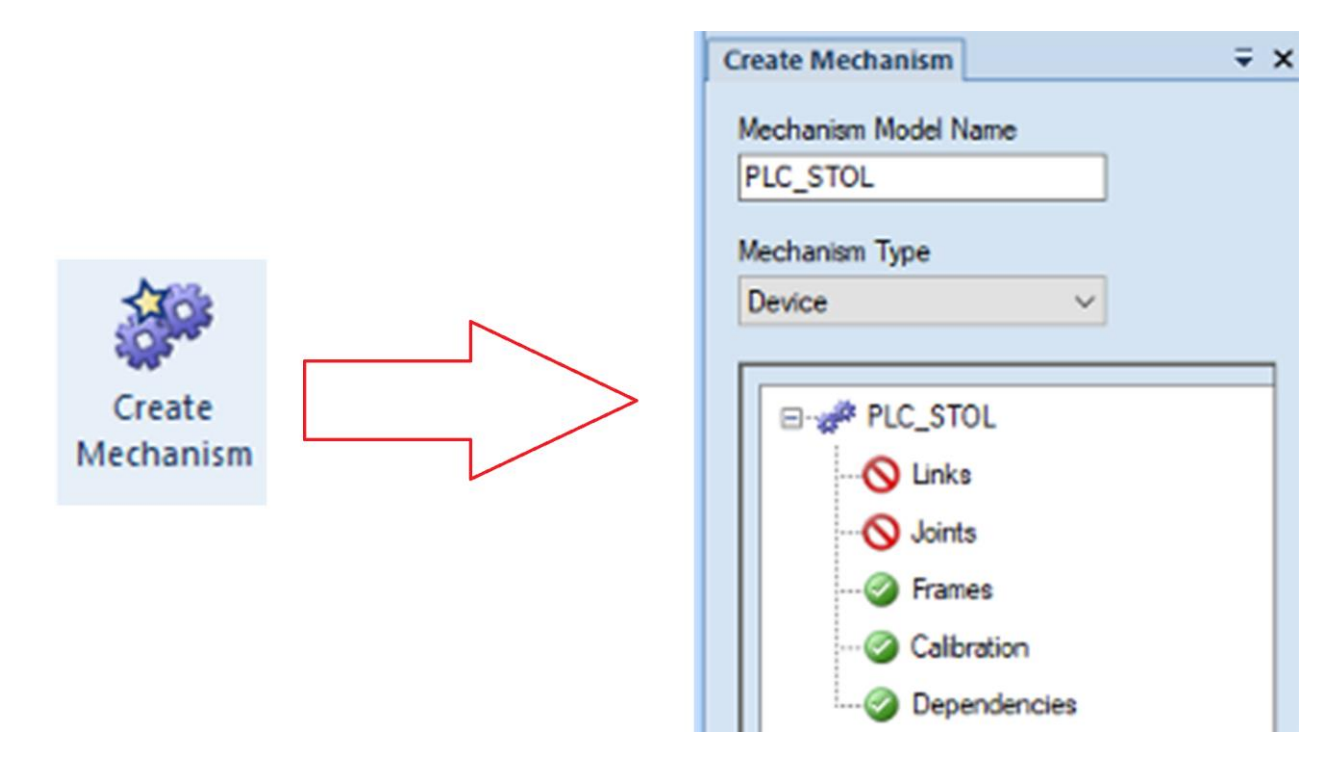

Slika 2.6 Definiranje mehanizma u RobotStudiu

Nakon definiranja mehanizma, potrebno je postaviti veze između komponenti. Ovo se postiže duplim klikom na "Links" čime se otvara prozor "Create Link" (Slika 2.7). U ovom prozoru, osnovna veza se definira kao "BaseLink", dok se pomični dio modela postavlja kao "L2". Ovim

korakom se omogućava da ostali dijelovi modela budu povezani i pomični u odnosu na osnovnu vezu.

| Create Link     |              |      |           |                           |
|-----------------|--------------|------|-----------|---------------------------|
| Link Name       |              |      | Added Con | nponents<br>C_Stol_Pomicn |
| Selected Compor | nent:        |      |           |                           |
| UNIN_PLC_Sto    | _Pomicna_I ~ |      |           |                           |
| Set as Basel    | ink          |      | Remove    | e Component               |
| - Selected Com  | ponent       |      |           |                           |
| Part Position ( | mm)          | 0.00 |           | _                         |
| Part Orientatio | n (deg)      |      | 7         | Apply to<br>Component     |
| 0.00            | \$ 0.00      | 0.00 | ×         |                           |
|                 |              |      |           |                           |
|                 |              |      |           |                           |
|                 |              |      |           |                           |
|                 | OK           | Ca   | ncel      | Apply                     |

Slika 2.7 Definiranje spojeva u RobotStudiu

Sljedeći korak je definiranje zglobova, što se postiže putem opcije "Joints". Ovdje se daje ime spoju i odabire vrsta gibanja, bilo rotacijsko (*engl. Rotational*) ili translacijsko (*engl. Prismatic*). U prozoru "Joint Axis" definiraju se osi gibanja, kao i minimalne i maksimalne granice gibanja, čime se osigurava pravilno funkcioniranje mehanizma (Slika 2.8).

| Create Joint       |                      |
|--------------------|----------------------|
| Joint Name         | Parent Link          |
| <u>J1</u>          | L1 (BaseLink) $\lor$ |
| Joint Type         | Child Link           |
| Rotational         | L2 ~                 |
| O Prismatic        | Active               |
| O Four Bar         |                      |
| Land A.C.          |                      |
| Joint Axis         |                      |
| 0.00               | 0.00                 |
| Second Position (n | nm)                  |
| 0.00               | 0.00 0.00            |
| Axis Direction (mm | )                    |
| 0.00               | 0.00 🗘 0.00          |
| log Avis           |                      |
| -180.00            | 0.00 180.00          |
| Limit Type         |                      |
| Constant           | $\sim$               |
| Joint Limits       |                      |
| Min Limit (deg)    | Max Limit (deg)      |
| -180.00            | ➡ 180.00 ➡           |
|                    |                      |
| ОК                 | Cancel Apply         |

Slika 2.8 Definiranje zglobova u RobotStudiu

Kada su sve postavke definirane, potrebno je kompilirati mehanizam pomoću opcije "Compile Mechanism". Nakon kompilacije, dodaju se položaji mehanizma, poput "Pozicija1" na 100 mm, "Pozicija2" na 200 mm i "Pozicija3" na 300 mm (Slika 2.9). Na kraju se podešavaju vremena prijelaza između tih položaja putem opcije "Set Transition Times", nakon čega se mehanizam može testirati i spremiti za buduću upotrebu.

| Poses                |             |        |  |  |  |
|----------------------|-------------|--------|--|--|--|
| Pose Name            | Pose Values | 3      |  |  |  |
| SyncPose             | [ 0.00 ]    |        |  |  |  |
| Pozicija1            | [100.00]    |        |  |  |  |
| Pozicija2            | [200.00]    |        |  |  |  |
| Pozicija3            | [ 300.00 ]  |        |  |  |  |
|                      |             |        |  |  |  |
| Add                  | Edit        | Remove |  |  |  |
|                      |             | _      |  |  |  |
| Set Transition Times |             |        |  |  |  |
|                      |             |        |  |  |  |

Slika 2.9 Položaji definirani u RobotStudiu

Ovi koraci omogućuju kreiranje funkcionalnog mehanizma unutar RobotStudija (Slika 2.10), koji se može koristiti u različitim simulacijama i projektima.

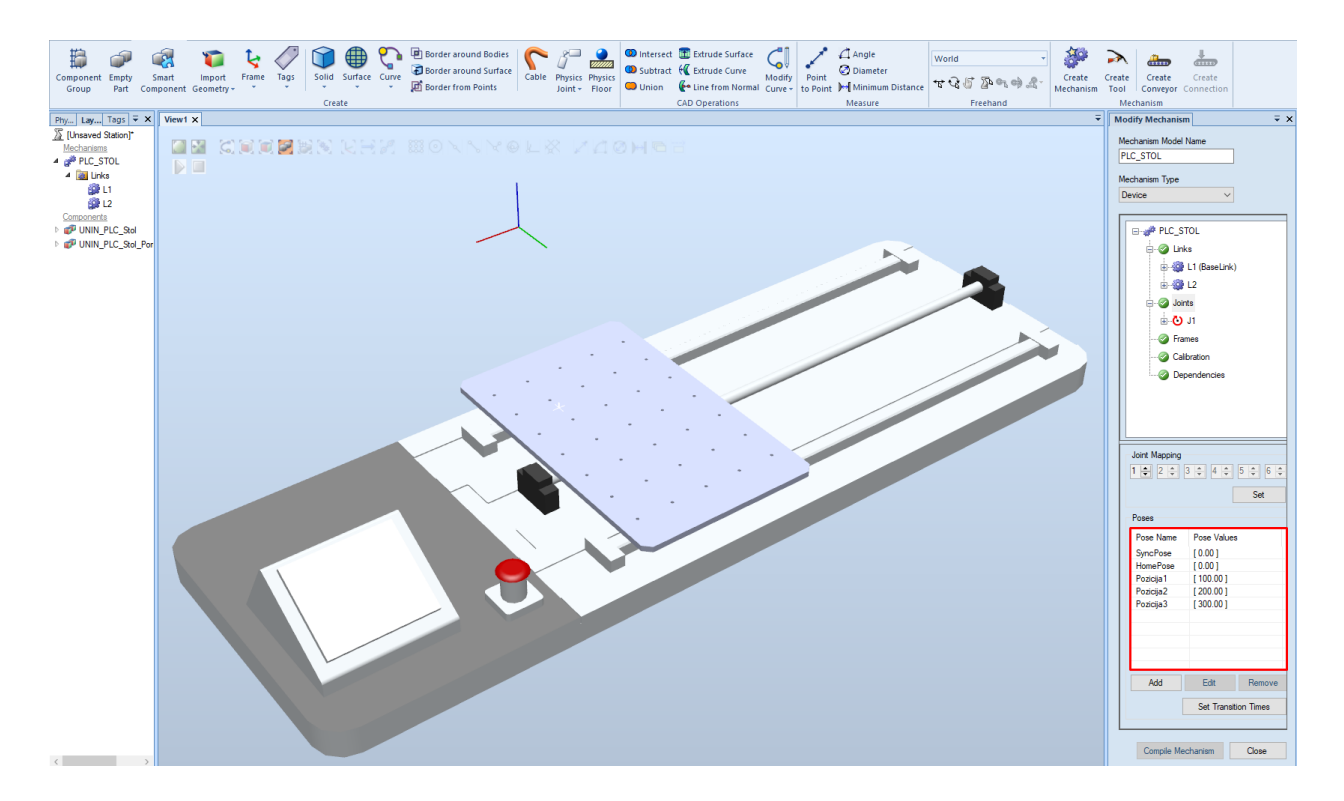

Slika 2.10 Mehanizam u RobotStudiu s definiranim položajima

#### 2.5. Simulacija rada računalnog modela

Simuliranje robota IRB120 u RobotStudio obuhvaćalo je nekoliko ključnih koraka kako bi se osigurao ispravan rad sustava. Prvo su u RobotStudio uneseni potrebni modeli, mehanizmi i alati koji su se koristili u simulaciji. Nakon unosa svih modela, oni su postavljeni u skladu s realnim položajem tih dijelova, a zatim je dodan robot IRB 120 s njegovim kontrolerom.

Sljedeći korak bio je definiranje ulaza i izlaza (Slika 2.11) robota kako bi se omogućila komunikacija između robota i drugih elemenata sustava. Ovo je uključivalo konfiguriranje digitalnih signala potrebnih za rad robota i povezanih mehanizama.

|           | B 1 N 1 1 1 B          | GHZ        | Digital Input  | FANEL | Null Cridin Z      | 20 | salety | rieduOniy |
|-----------|------------------------|------------|----------------|-------|--------------------|----|--------|-----------|
|           | DeviceNet Internal Dev | DI_13      | Digital Input  | d652  |                    | 13 |        | All       |
|           | EtherNet/IP Command    | DI_14      | Digital Input  | d652  |                    | 14 |        | All       |
|           | EtherNet/IP Device     | DI_15      | Digital Input  | d652  |                    | 15 |        | All       |
|           | Industrial Network     | DO_1       | Digital Output | d652  |                    | 1  |        | All       |
|           | Route                  | DO_13      | Digital Output | d652  |                    | 13 |        | All       |
|           | Signal                 | DO_14      | Digital Output | d652  |                    | 14 |        | All       |
| Cignal C. | Signal Cafe Loval      | DO_15      | Digital Output | d652  |                    | 15 |        | All       |
|           | Signal Sale Level      | DR\/1RRAKE | Digital Output | DRV 1 | Brake-release coil | 2  | eafety | ReadOnly  |

#### Slika 2.11 Definirani potrebni ulazi i izlazi

Nakon definiranja osnovnih postavki sustava, pristupilo se izradi logike stanice (engl. Station logic) (Slika 2.12). Ovaj dio procesa obuhvaća upravljanje ponašanjem svih komponenata unutar simulacije, uključujući njihov međusobni odnos i način interakcije.

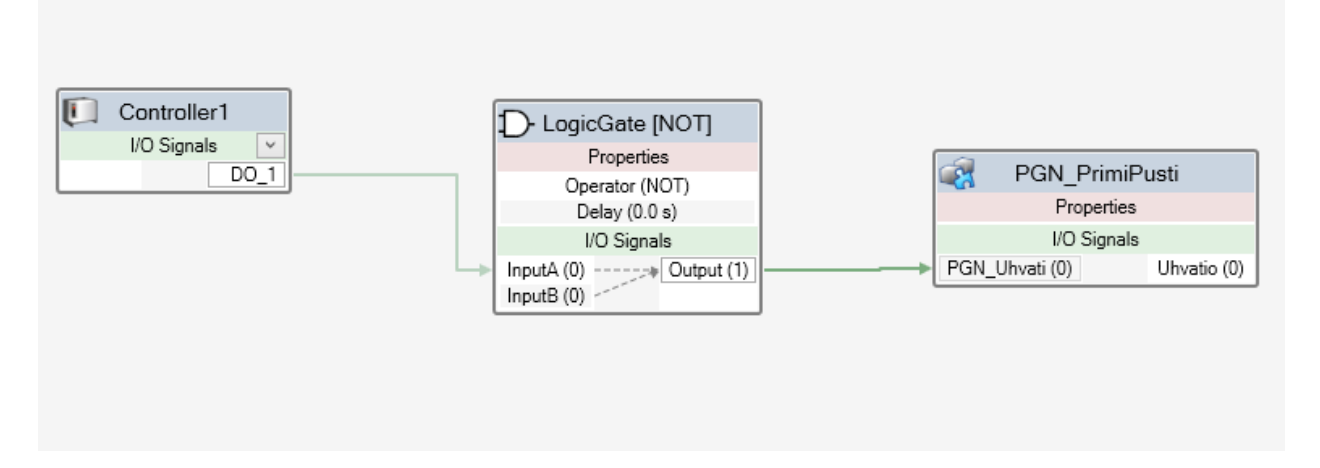

Slika 2.12 Logika stanice

Unutar logike stanice definirane su pametne komponente (engl. Smart components). Pametna komponenta (Slika 2.13) je element sustava kojemu su dodane dodatne funkcionalnosti, omogućujući mu da reagira na različite uvjete ili događaje unutar simulacije.

Na primjer, pametna komponenta može biti senzor koji ne samo da detektira prisutnost objekta, već automatski pokreće određenu radnju, poput aktivacije robota za premještanje tog objekta. Ovakve složene interakcije između pametnih komponenti omogućuju sustavu da funkcionira na višoj razini automatizacije, gdje svaki element doprinosi cjelokupnom ponašanju stanice na temelju zadanih uvjeta i scenarija.

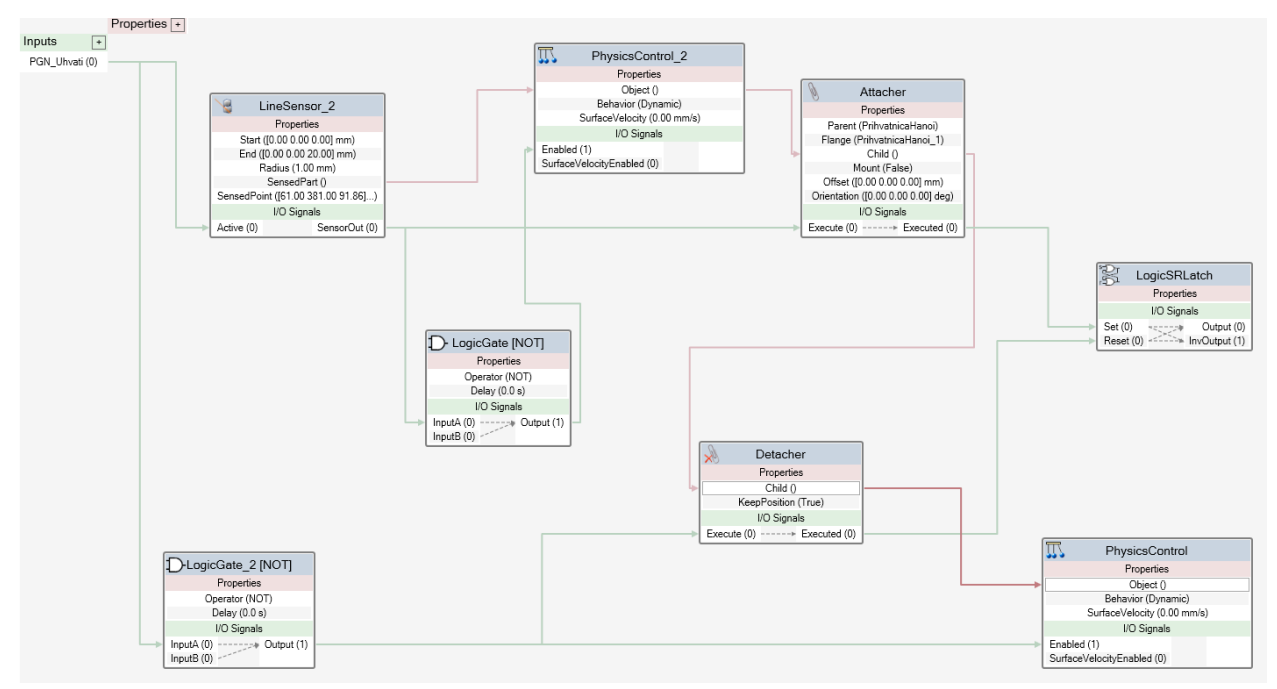

Slika 2.13 Logika pametne komponente prihvatnice

Za simulaciju je bilo ključno precizno postaviti fizičko ponašanje dijelova sustava, što je uključivalo definiranje kinematike i kolizija među objektima kako bi se postiglo što realnije simuliranje kretanja i interakcija između pojedinih dijelova. Fizičko ponašanje određenih objekata definirano je tako da se za svaki objekt, putem desnog klika na objekt, odabere opcija "Physics", pa "Behavior", te se potom odabere tip ponašanja, kao što su "Fixed", "Inactive", "Dynamic" ili "Kinematic", ovisno o potrebama (Slika 2.14).

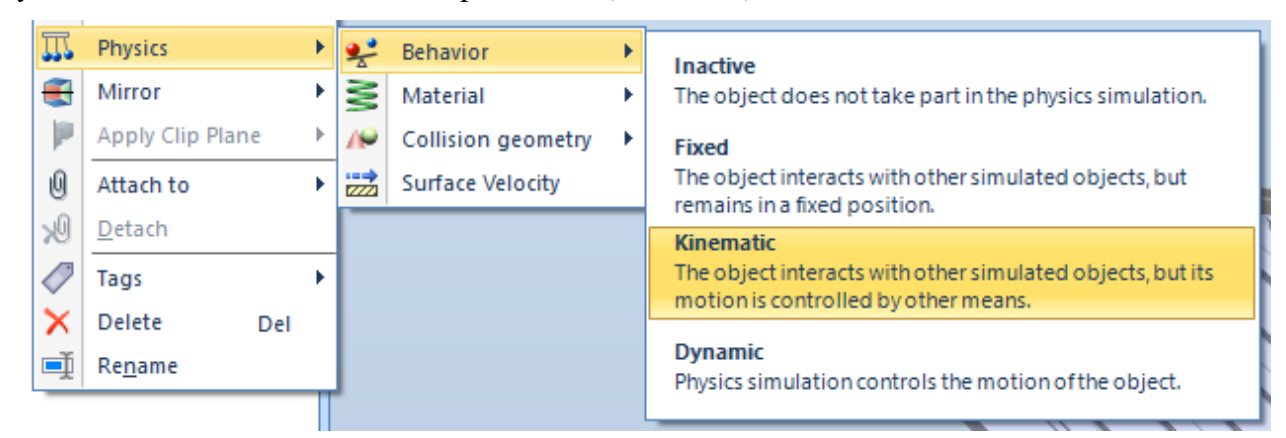

Slika 2.14 Odabir "Kinematic" tipa fizičkog ponašanja

Također, pametne komponente (engl. Smart components) mogu dodijeliti fizičke atribute dijelovima tijekom njihove interakcije. Na primjer, pametna komponenta može aktivirati kinematski način rada kada se objekt počne kretati, ili dinamički način rada kako bi omogućila realistične kolizije s drugim objektima. Ovakav pristup omogućava sustavu da automatski prilagodi fizičko ponašanje objekata u skladu s trenutnom situacijom u simulaciji, čime se dodatno povećava realističnost simuliranih operacija.

Nakon definiranja fizičkih svojstava, kreiran je program za robota, u kojem su definirane putanje, brzine i naredbe koje je robot trebao izvršiti tijekom rada. Ovaj program bio je napisan u RAPID programskom jeziku (Slika 2.15), specifičnom za ABB robote. Programiranje robota na ovaj način osiguralo je da se simulacija odvija prema planu, uz realističan prikaz interakcija i kretanja u sustavu.

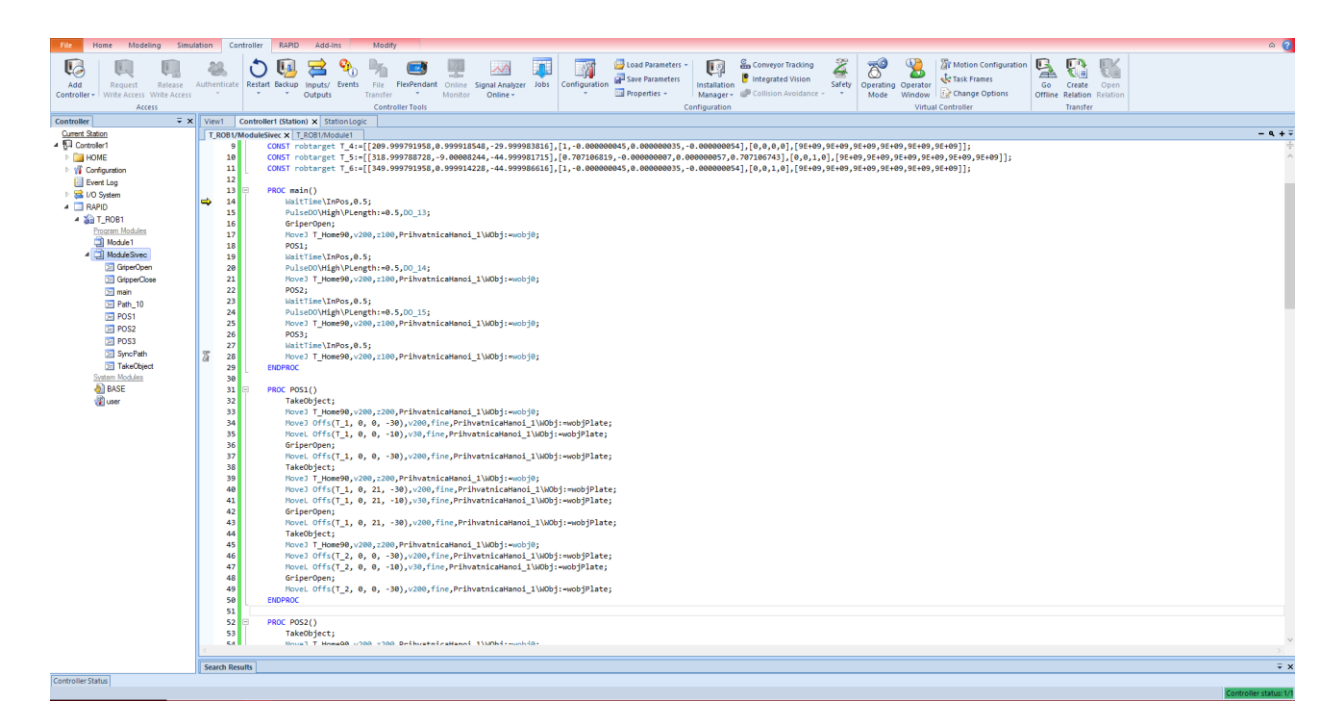

#### Slika 2.15 RAPID kod

Nakon što je program bio napisan, cijela simulacija se testirala kako bi se osiguralo da svi dijelovi sustava rade ispravno i u skladu s očekivanjima. To je uključivalo provjeru ispravnosti putanja robota, točnost izvršenja zadataka, kao i ispravnu funkcionalnost ulaznih i izlaznih signala. Tijekom testiranja su uočeni i ispravljeni eventualni problemi ili nedostaci, čime se postigla ispravna simulacija (Slika 2.16). Na kraju, nakon uspješnog testiranja, simulacija je mogla poslužiti kao temelj za stvarni rad robota IRB120 u stvarnom okruženju.

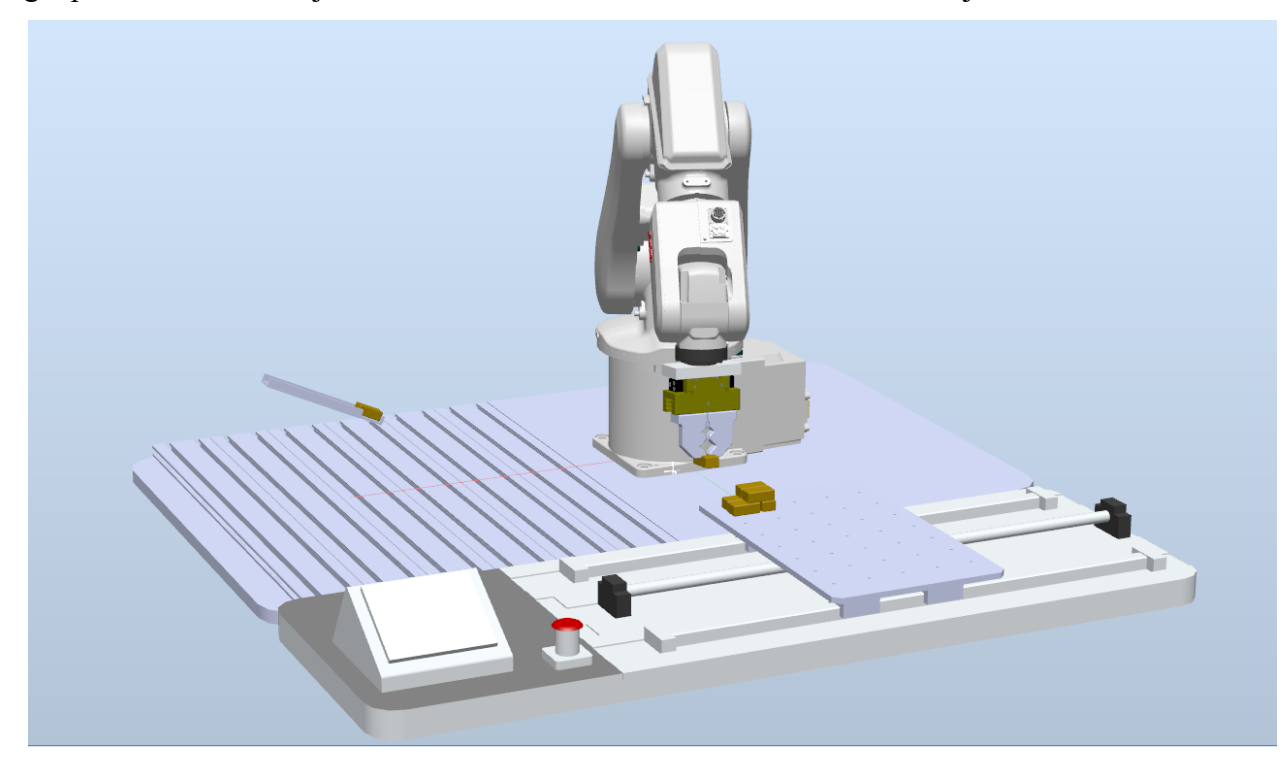

Slika 2.16 Simulacija u RobotStudiu sa svim elementima

#### 3. Praktični dio

Praktični dio ovog završnog rada bio je usmjeren na izradu i implementaciju sustava upravljanja koji je uključivao spajanje kontrolera robota i PLC-a, te postavljanje i ožičenje potrebnih komponenti unutar razvodnog ormara. Tijekom ovog procesa, posvećena je pažnja odabiru odgovarajućih komponenti, njihovom pravilnom postavljanju i povezivanju, te konačno, testiranju funkcionalnosti sustava.

#### 3.1. Način komunikacije

Komunikacija između PLC-a i ABB robota ostvaruje se na nekoliko načina, ovisno o zahtjevima sustava i mogućnostima opreme koja se koristi:

#### 3.1.1. Digitalni ulazi i izlazi (I/O komunikacija)

Osnovni način komunikacije između PLC-a i robota koristi digitalne ulaze i izlaze, pri čemu se razmjenjuju jednostavni binarni signali (uključeno/isključeno) preko ulazni/izlaznih (*engl. Input/Output*) jedinica. Na primjer, signal za započinjanje operacije šalje se s PLC-a na robota, dok robot može povratno signalizirati završetak zadatka. Ova metoda omogućuje jednostavnu, ali ograničenu razmjenu informacija.

#### 3.1.2. Protokoli industrijske mreže

Za napredniju komunikaciju koriste se industrijski mrežni protokoli kao što su Ethernet/IP, PROFINET, DeviceNet, ili Modbus TCP. Ovi protokoli omogućuju brzu i pouzdanu razmjenu podataka između PLC-a i robota, uključujući kontrolne signale, statuse i složene podatke poput položaja ili parametara pokreta. Primjenom ovih protokola postiže se veća fleksibilnost i bolja integracija u složenim automatiziranim sustavima.

#### **3.1.3. OPC UA (Open Platform Communications Unified Architecture)**

OPC UA (Open Platform Communications Unified Architecture) standard koristi se za industrijsku komunikaciju, omogućavajući razmjenu podataka između različitih uređaja i sustava na platformno neovisan način. Ovaj standard pruža robusnu i sigurnu komunikaciju s razmjenom podataka u realnom vremenu, što ga čini idealnim za složene automatizirane sustave u kojima je

integracija između PLC-a, robota, senzora i drugih industrijskih uređaja ključna. Jedna od glavnih prednosti OPC UA standarda je njegova fleksibilnost, jer podržava različite komunikacijske protokole i omogućuje skalabilnost sustava. Bez obzira na vrstu uređaja ili softverske platforme.Također, OPC UA standard omogućuje modeliranje podataka, što znači da sustavi mogu razmjenjivati ne samo osnovne podatke, već i složene informacije o statusu uređaja, alarmima, događajima i povijesnim podacima.

#### 3.1.4. Korištenje releja za izolaciju

Kako bi se osigurala električna izolacija između PLC-a i robota, primjenjuju se releji. Releji omogućuju kontrolu visokih napona ili struja pomoću niskonaponskih signala, što je korisno kada je potrebno odvojiti napajanja dva sustava, a istovremeno osigurati komunikaciju između njih.

Za naš sustav odabrano je korištenje releja, koji su spojeni na ulaze i izlaze robota i PLC-a (Slika 3.1). Ova metoda odabrana je i zato što naš robot nije opremljen nikakvim modulom za industrijsku komunikaciju. Na ovaj način omogućena je učinkovita komunikacija između dva sustava bez potrebe za spajanjem njihovih napajanja, čime je osigurana potrebna izolacija i sigurnost u radu.

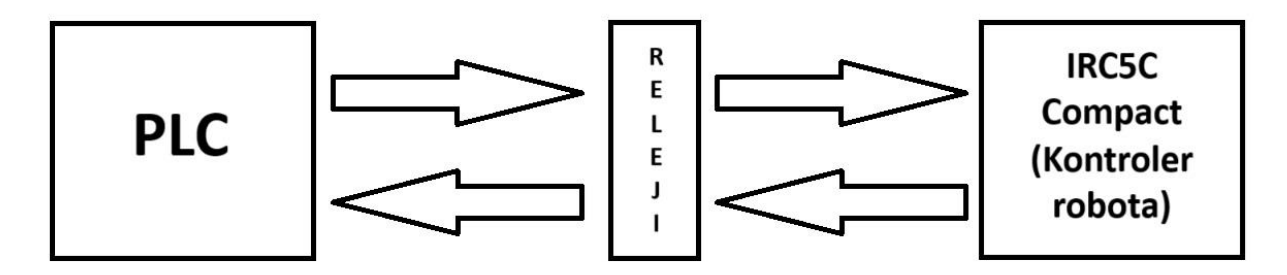

Slika 3.1 Skica komunikacije robota i PLC-a preko releja

### 3.2. Izrada sheme spajanja robot kontrolera i PLC-a

#### 3.2.1. Plan komunikacijskih veza

U ovom slučaju, komunikacija se ostvaruje korištenjem dvaju Cat5e kablova, standardnih mrežnih vodiča, te RJ45 konektora, koji se često koriste u mrežnim instalacijama. Ovim načinom komunikacije omogućava se siguran prijenos signala i napajanja između PLC-a i releja, čime se omogućuje kontrola nad različitim dijelovima sustava.

- Cat5e kablovi: korištena su dva Cat5e kabla, standardizirana za prijenos podataka do 1 Gbps na udaljenosti do 100 metara, no u ovom slučaju, Cat5e kablovi su upotrijebljeni za prijenos napona i signala između PLC-a i releja.
- RJ45 konektori: Svaki kabel je opremljen RJ45 konektorima na oba kraja, koji su spojeni na odgovarajuće ulaze i izlaze na PLC-u i relejima.

Prvi Cat5e kabel:

- 24V napajanje: Ovim kabelom prenosi se napon od 24V potreban za aktiviranje ulaza PLC-a.
- 5 ulaza PLC-a (K1 K5): Na ovaj kabel su spojeni kontakti releja K1 do K5, pomoću kojih se dovodi 24V na odgovarajuće ulaze PLC-a. Na taj način, signali informiraju PLC u koju poziciju treba postaviti pokretnu plohu.

Drugi Cat5e kabel:

- 0V (GND): Ovim kabelom prenosi se nulta potencijalna razina (GND), čime se osigurava povratni put za struju.
- 5 izlaza PLC-a (K6 K10): Izlazi s PLC-a povezani su na zavojnice releja K6 do K10. Aktivacijom određenog izlaza PLC-a aktivira se odgovarajući relej, čime se robotu prenose informacije.

Ovaj način komunikacije omogućava da PLC prima naredbe od robota putem ulaza (releji K1 - K5), dok se izlazima (releji K6 - K10) robotu prenose informacije o dolasku pokretne plohe u određenu poziciju i druge informacije. Korištenje Cat5e kablova i RJ45 konektora olakšava povezivanje i razdvajanje sustava (Slika 3.2).

#### COM1

| Smeđa         | OV PLC                                         |
|---------------|------------------------------------------------|
| Smeđo bijela  | Izlaz DQx.x na K6 (Nije spojen na izlaz PLC-a) |
| Zelena        | Izlaz DQx.x na K7 (Nije spojen na izlaz PLC-a) |
| Zeleno bijela | Izlaz DQa.0 na K8                              |
| Plava         | Izlaz DQa.1 na K9                              |
| Plavo bijela  | Izlaz DQa.2 na K10                             |
| Naranđasta    |                                                |
| Nar-Bijela    |                                                |

#### COM2

| Smeđa         | 24V PLC                                     |  |
|---------------|---------------------------------------------|--|
| Smeđo bijela  | Ulaz Ix.x iz K1 (Nije spojen na ulaz PLC-a) |  |
| Zelena        | Ulaz Ix.x iz K2 (Nije spojen na ulaz PLC-a) |  |
| Zeleno bijela | Ulaz 10.5 iz K3                             |  |
| Plava         | Ulaz 10.6 iz K4                             |  |
| Plavo bijela  | Ulaz 10.7 iz K5                             |  |
| Naranđasta    |                                             |  |
| Nar-Bijela    |                                             |  |

Slika 3.2 Definirani signali na određenom vodu Cat5e kablova

#### 3.2.2. Izrada sheme

Jedan od prvih koraka u praktičnom dijelu rada bila je izrada detaljne električne sheme spajanja između kontrolera robota i PLC-a, pri čemu je korišten softver EPLAN (Slika 3.3). Ovaj korak bio je ključan za osiguravanje preciznosti i funkcionalnosti cjelokupnog sustava, s obzirom na složenost povezivanja brojnih komponenata. Shema spajanja služila je kao temeljni dokument koji je omogućio da se svi ulazi i izlazi jasno definiraju, čime je postavljena osnova za daljnje korake u implementaciji sustava automatizacije.

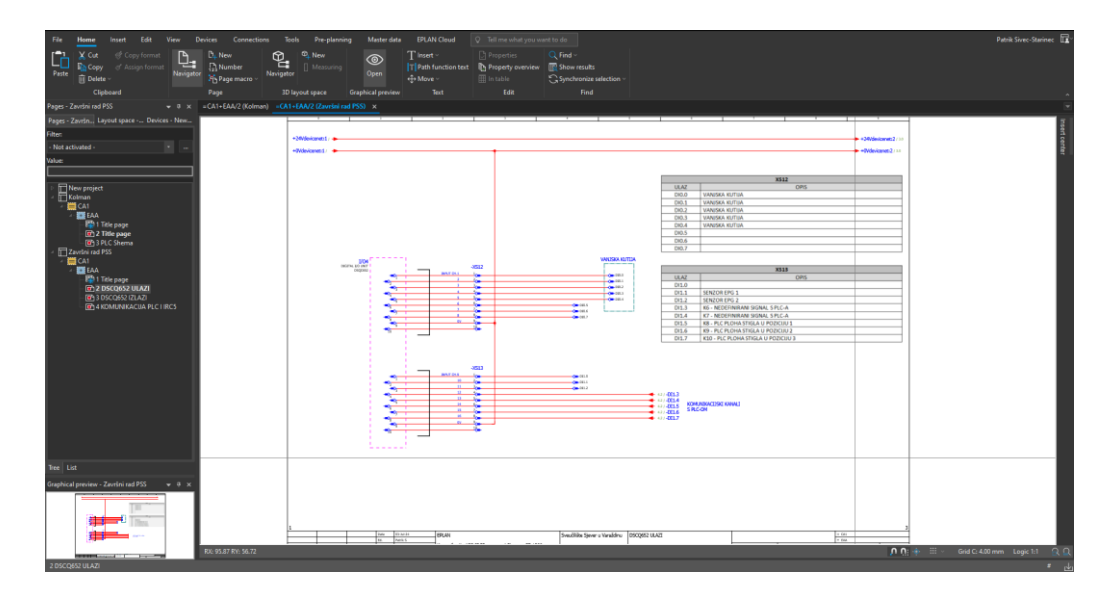

Slika 3.3 Izrada sheme u EPLAN-u

#### 3.2.3. Analiza i definiranje ulaza i izlaza

Tijekom postupka izrade sheme spajanja, posebna pažnja posvećena je preciznom određivanju svih ulaza i izlaza te njihovom međusobnom povezivanju. Ovo je zahtijevalo pažljivu analizu kako bi se osiguralo da svaki ulaz i izlaz bude ispravno definiran i povezan. U ovoj fazi, korištene su sheme ulazno-izlazne kartice DSQC652 (Slika 3.4), koje su pronađene na službenim stranicama ABB-a, kao referentni materijal. Ove sheme pružile su potrebne tehničke informacije koje su omogućile točno određivanje što će biti spojeno na koji ulaz i izlaz, čime je olakšano spajanje u kasnijim koracima.

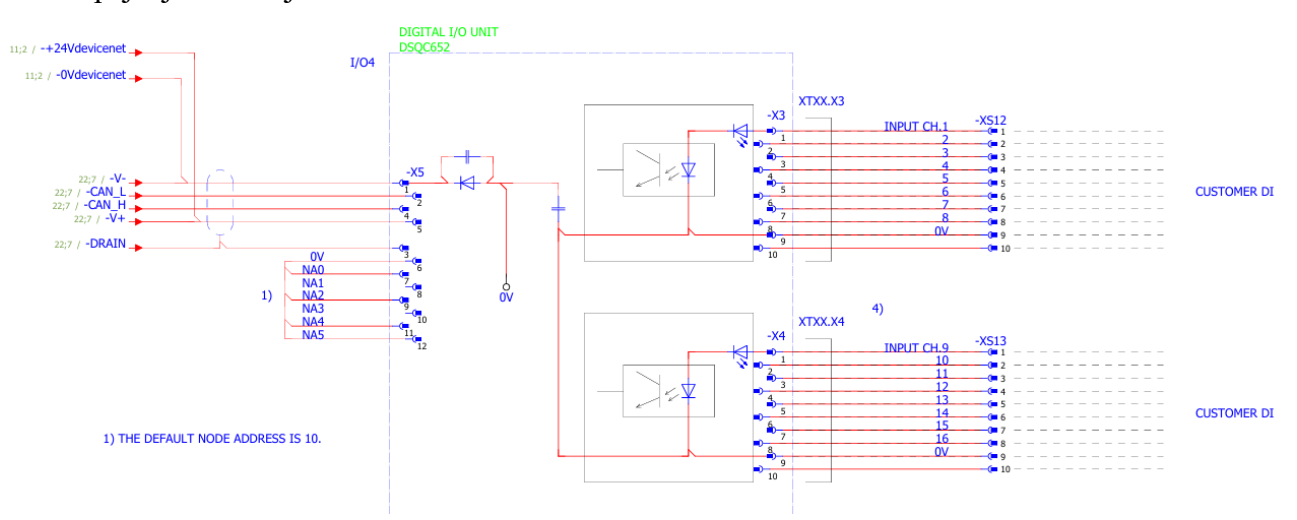

Slika 3.4 Dio sheme ulazno-izlazne kartice DSQC652 [2]

#### 3.2.1. Shema spajanja ulaza i izlaza

Precizno povezivanje ulaza i izlaza preko releja bilo je ključno za postizanje željene funkcionalnosti, budući da je to direktno utjecalo na sposobnost sustava da ispravno izvršava zadane operacije.

Posebna pažnja bila je usmjerena na osiguranje električne izolacije zbog različitih izvora napajanja. 24V napajanje robota i 24V napajanje PLC-a nisu smjeli biti spojeni zajedno. Upotreba releja (Slika 3.5) omogućila je sigurnu i pouzdanu komunikaciju između sustava, čime se izbjeglo direktno povezivanje napajanja i spriječile moguće električne smetnje ili kratki spojevi. Ovaj pažljiv pristup osigurao je da sustav funkcionira ispravno, čime je postignuta visoka razina automatizacije i stabilnosti.

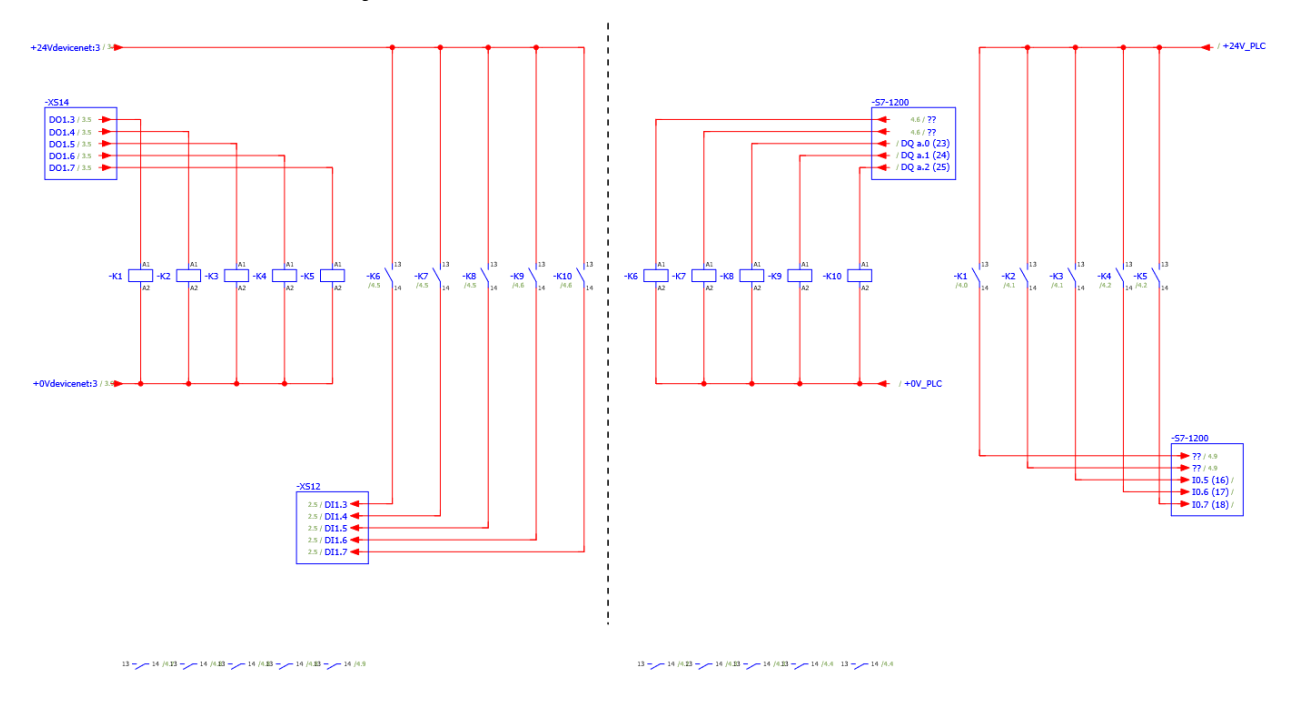

Slika 3.5 Shema komunikacije preko releja nacrtana u EPLAN-u

Također, kroz ovakav pristup, osigurana je fleksibilnost sustava, omogućavajući lako proširivanje ili prilagođavanje u slučaju budućih potreba.

### 3.3. Odabir komponenti

Nakon izrade sheme spajanja, pristupilo se pažljivom odabiru odgovarajućih električnih i elektroničkih komponenti. Naglasak je bio na pronalaženju ekonomičnih, ali pouzdanih rješenja, pa su odabrane komponente tvrtke Schrack koje su ispunjavale potrebne specifikacije u pogledu broja ulaza i izlaza. Time je osigurana kompatibilnost sa sustavom uz smanjenje troškova, bez kompromisa na kvaliteti.

Nakon toga naručena je potrebna oprema (Slika 3.6):

- 4 SFB S-JACK modula RJ45
- 4 SFB S-JACK adaptera za DIN profil
- 10 releja na 24V i 10 nosača za te releje
- Veća količina rednih stezaljki
- Nekoliko držača markera za grupno označavanje

Budući da su na fakultetu već bile dostupne žice, stopice za "krimpanje" i RJ45 kablovi, nije bilo potrebe za dodatnom narudžbom tih materijala. Ovim odabirom osigurana je visoka pouzdanost i funkcionalnost sustava, uz optimalne troškove.

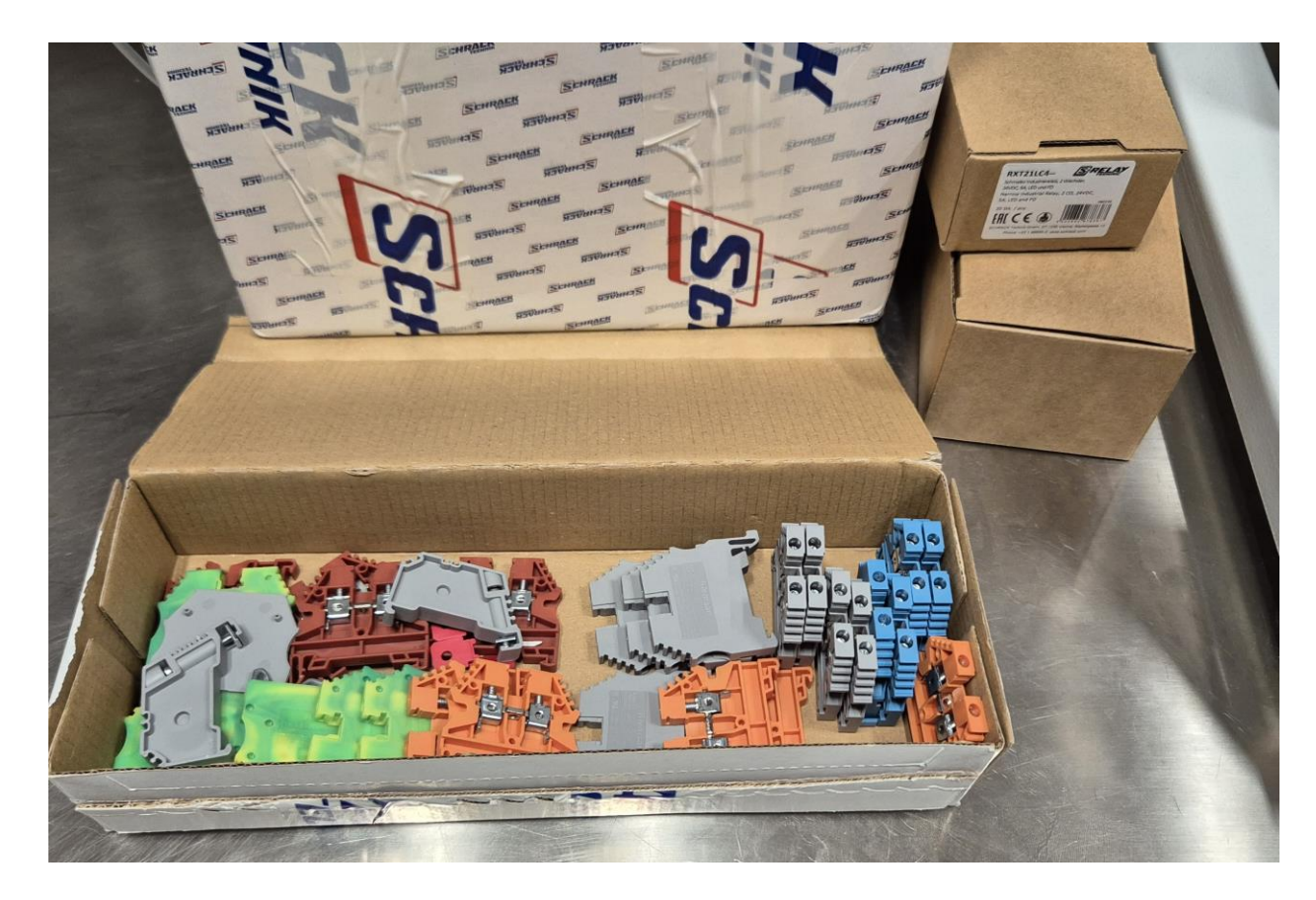

Slika 3.6 Dio naručenih komponenti za projekt

#### 3.4. Postavljanje komponenti u razvodni ormar

U ovoj fazi, odabrane komponente postavljene su unutar razvodnog ormara (Slika 3.7). Pri postavljanju, posebna pažnja bila je posvećena ergonomskom rasporedu i pristupačnosti komponenti, kako bi se olakšale buduće promjene. Također, uzeti su u obzir sigurnosni aspekti i standardi, kako bi se osigurala sigurnost sustava.

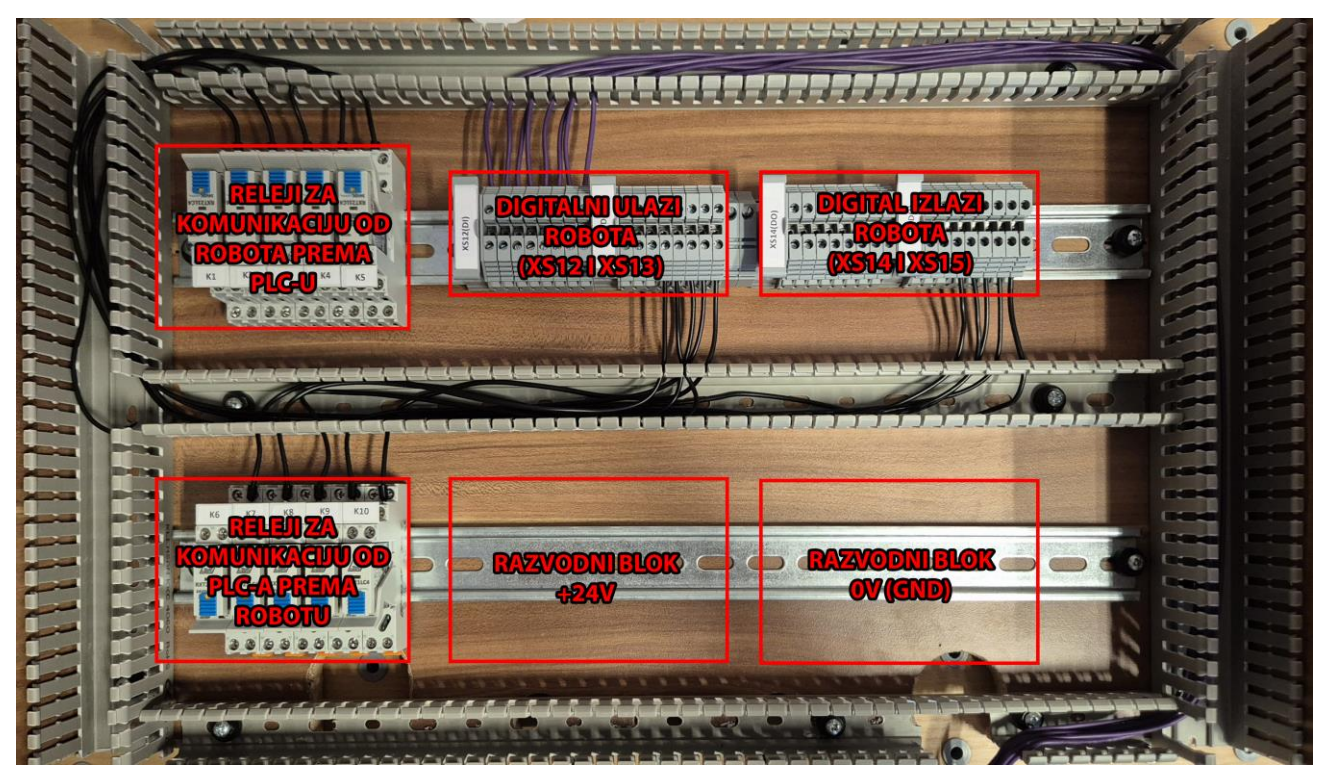

Slika 3.7 Plan postavljanja komponenti u razvodni ormar

### 3.5. Ožičenje razvodnog ormara

Nakon što su sve komponente bile postavljene unutar razvodnog ormara, započeo je proces ožičenja, koji je zahtijevao visoku razinu preciznosti i pažljivo praćenje sheme spajanja. Prvo se uzela rola žice promjera 0.5 mm<sup>2</sup>, nakon čega su odmjerene potrebne duljine žica od jedne komponente do druge. Tijekom ovog procesa, shema je stalno bila na uvidu kako bi se svaki vodič pažljivo provukao i spojio prema planu, osiguravajući da svaki spoj bude točan i pouzdan (Slika 3.8).

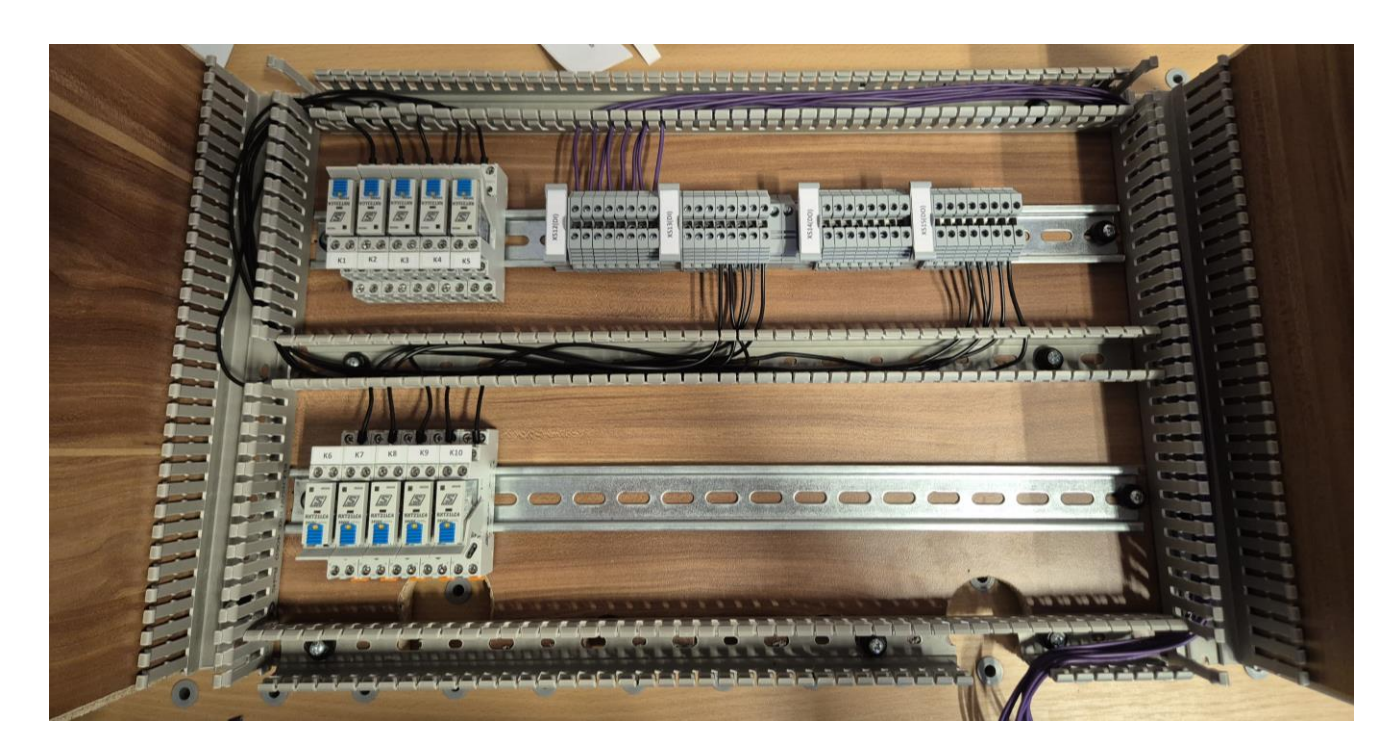

Slika 3.8 Ožičavanje razvodnog ormara

Posebna pažnja posvećena je razvodnim blokovima za 0V i 24V, koji su precizno postavljeni u neposrednoj blizini ulaza i izlaza. Ovaj raspored omogućava jednostavno učinkovito povezivanje senzora i aktuatora, čime se smanjuje mogućnost pogrešaka i osigurava sigurnost sustava.

Ovaj pristup omogućio je da oba sustava funkcioniraju neovisno, ali uz učinkovitu međusobnu komunikaciju, što je bilo ključno za postizanje automatizacije i sigurnosti cijelog sustava(Slika 3.9).

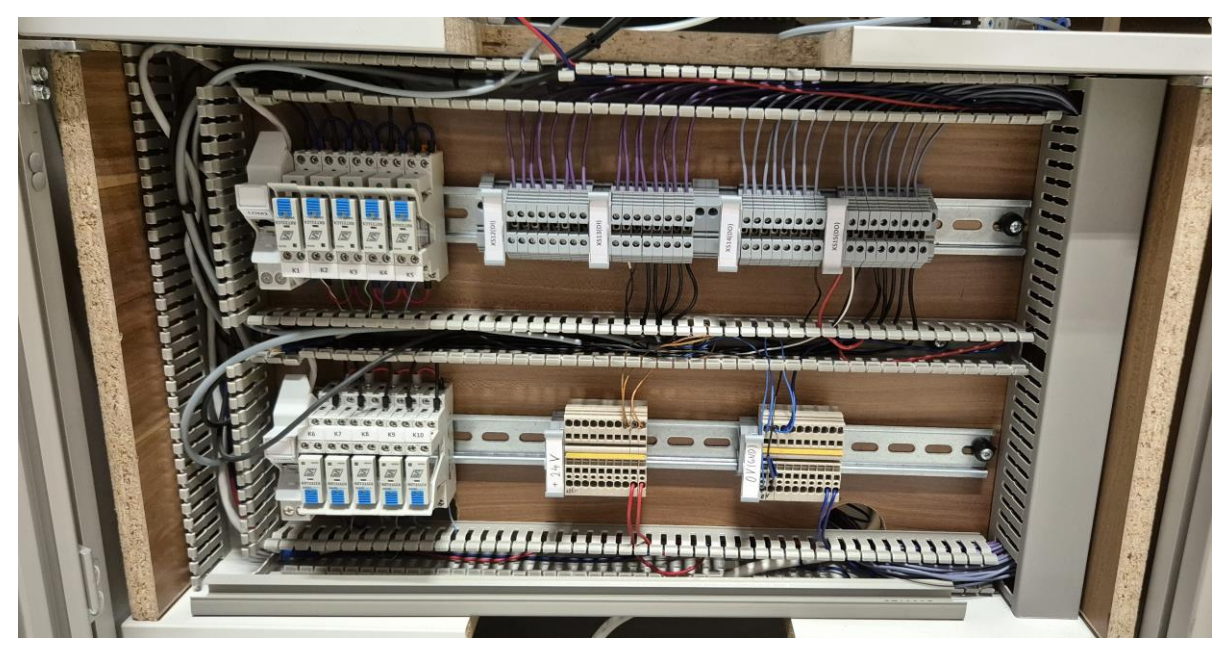

Slika 3.9 Ožičeni razvodni ormar

Nakon završetka procesa ožičenja, na žice koje vode od razvodnog ormara prema kontroleru robota dodani su Phoenix Contact MC 1,5/10-ST-3,81 konektori (Slika 3.10).

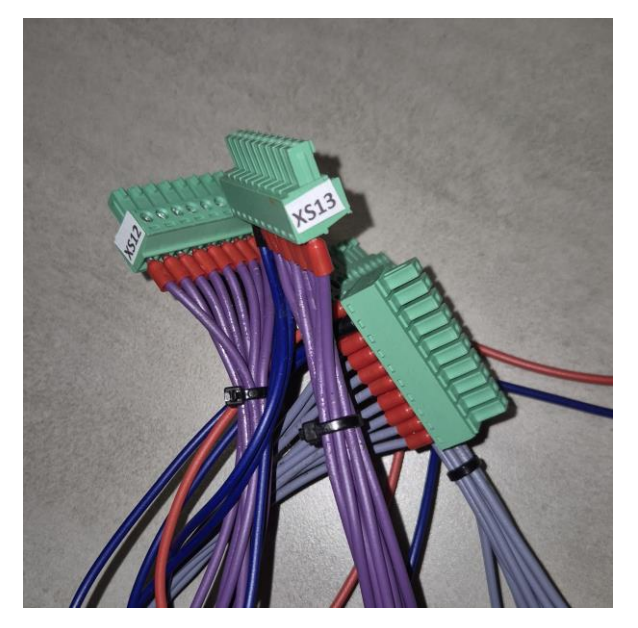

Slika 3.10 Phoenix Contact MC 1,5/10-ST-3,81

Ovi konektori omogućuju da se žice direktno ukopčaju u izlaznu karticu kontrolera (Slika 3.11), čime se osigurava brza i jednostavna montaža. Prednost korištenja ovih konektora leži u tome što omogućuju lako uklanjanje razvodnog ormara u slučaju potrebe za servisiranjem ili izmjenom, bez potrebe za dodatnim odvajanjem žica.

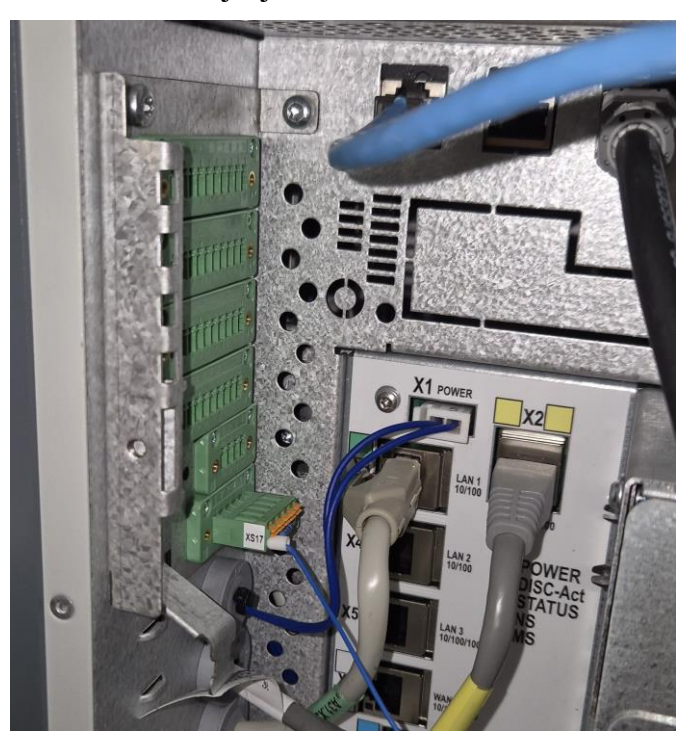

Slika 3.11 Konektori izlazne kartice kontrolera

#### 3.6. Testiranje

Kao završni korak, izvršeno je testiranje cijelog sustava. Testiranje je započelo provjerom komunikacije između komponenti, pri čemu je kratko spojen namot releja kako bi se provjerila ispravnost komunikacijskih veza. Nakon toga, na privjesku za učenje (FlexPendant) definirani su novi ulazi i izlazi (Slika 3.12), koji su zatim ručno testirani jedan po jedan kako bi se osigurala njihova funkcionalnost.

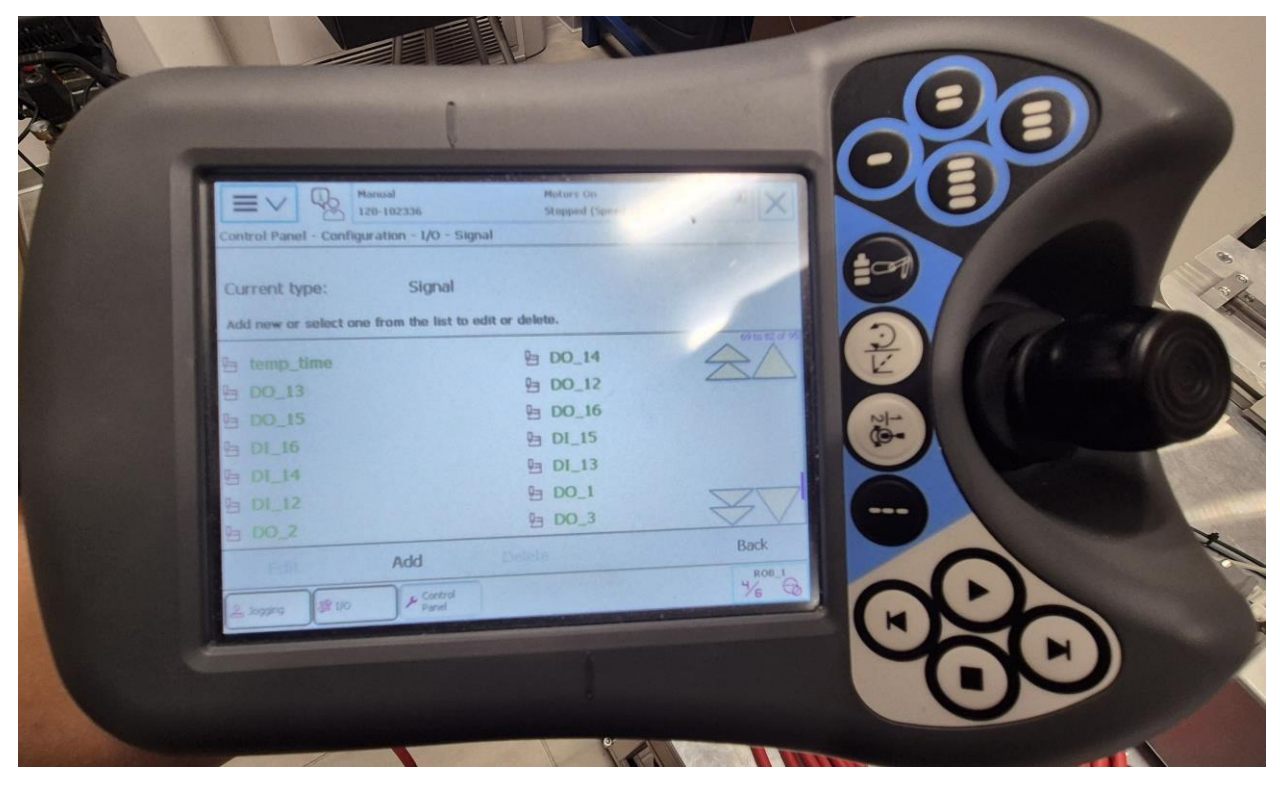

Slika 3.12 Definiranje signala u privjesku za učenje

Nakon što su preliminarne provjere obavljene, sljedeći korak bio je učitavanje programa iz simulacije na robota kako bi se testirala funkcionalnost sustava u stvarnim radnim uvjetima. Tijekom tog procesa, svi detalji rada sustava pažljivo su analizirani, uključujući interakciju između robota i drugih komponenata, kako bi se osiguralo da sve funkcije djeluju u skladu s predviđenim specifikacijama. Posebna pažnja bila je posvećena provjeri komunikacije između PLC-a i robota te odgovoru PLC-a na naredbe, s ciljem da se preduhitre eventualni problemi u radu.

Nakon što su sva potrebna testiranja uspješno provedena i kada je potvrđeno da su implementirana rješenja u potpunosti funkcionalna, sustavu je dodijeljeno zeleno svjetlo, te je službeno prošao sve testove. Ovim sveobuhvatnim pristupom omogućena je detaljna provjera svih dijelova sustava, čime je osigurano da cijeli sustav ne samo da funkcionira ispravno, već i pouzdano, bez rizika od kvarova ili nepredviđenih problema u operativnom radu.

Osiguravanje ispravnosti i pouzdanosti smatralo se ključnim za uspješnu integraciju sustava u širi kontekst rada, kao i za njegovu dugotrajnu operativnost. Time je postignuta visoka razina sigurnosti i stabilnosti, što je ključno za povjerenje u rad sustava tijekom stvarne upotrebe. Kvalitetnom pripremom i provjerom omogućeno je da se eventualne greške otkriju i isprave u ranoj fazi (Slika 3.13).

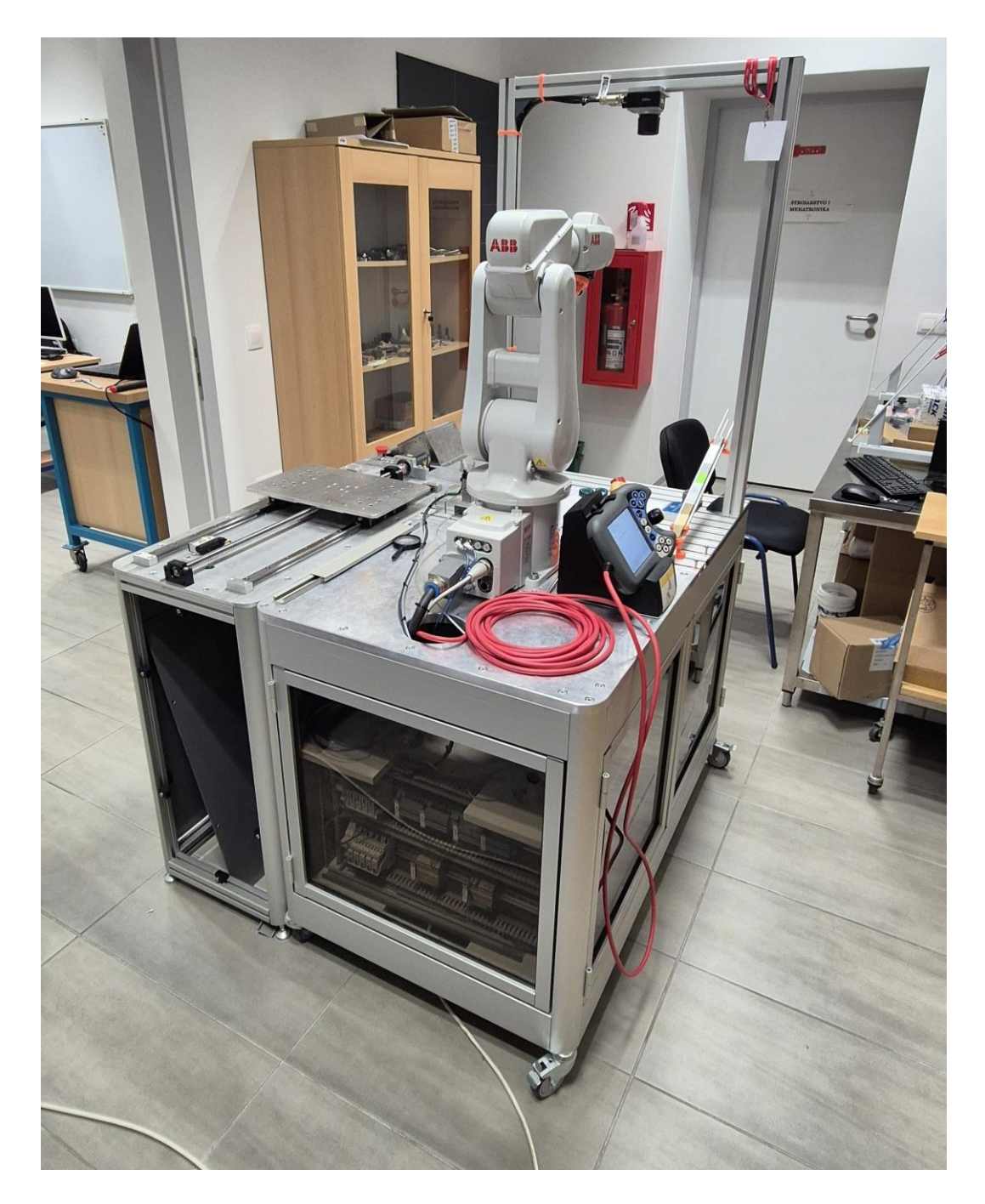

Slika 3.13 Slika gotovog sustava

## 4. Zaključak

Ovaj rad je istražio i demonstrirao proces integracije ABB IRB120 robota i Siemens S7-1200 PLC-a, pružajući sveobuhvatan prikaz koraka potrebnih za razvoj i implementaciju industrijskog automatiziranog sustava. Korištenjem softvera SolidWorks i RobotStudio, omogućena je detaljna simulacija i optimizacija sustava prije fizičke implementacije, dok je izrada sheme spajanja u EPLAN-u osigurala preciznu i pouzdanu komunikaciju između komponenata. Praktična implementacija i testiranje pokazali su kako dobro planiranje i pažljiv odabir komponenti mogu rezultirati visokom razinom automatizacije, učinkovitosti i pouzdanosti u industrijskim procesima. Ovaj rad tako predstavlja vrijedan doprinos za buduće projekte integracije robota i PLC-a u industrijskim okruženjima, pružajući smjernice za uspješno ostvarenje sličnih zadataka.

### Sveučilište Sjever

VŽ KO

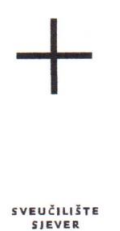

#### IZJAVA O AUTORSTVU

Završni/diplomski/specijalistički rad isključivo je autorsko djelo studenta koji je isti izradio te student odgovara za istinitost, izvornost i ispravnost teksta rada. U radu se ne smiju koristiti dijelovi tuđih radova (knjiga, članaka, doktorskih disertacija, magistarskih radova, izvora s interneta, i drugih izvora) bez navođenja izvora i autora navedenih radova. Svi dijelovi tuđih radova moraju biti pravilno navedeni i citirani. Dijelovi tuđih radova koji nisu pravilno citirani, smatraju se plagijatom, odnosno nezakonitim prisvajanjem tuđeg znanstvenog ili stručnoga rada. Sukladno navedenom studenti su dužni potpisati izjavu o autorstvu rada.

Ja, PATRIK SIVEC- STARINEC (ime i prezime) pod punom moralnom, materijalnom i kaznenom odgovornošću, izjavljujem da sam isključivi autor/ica završnog/diplomskog/specijalističkog (obrisati nepotrebno) rada pod naslovom htegracia ABB (RB) (20 robta s (reda )en vpravljučn (upisati naslov) te da u navedenom radu nisu na nedozvoljeni način (bez pravilnog citiranja) korišteni dijelovi tuđih radova.

> Student/ica: (upisati ime i prezime) <u>Patrik S.-S.</u> (vlastoručni potpis)

MM

Sukladno članku 58., 59. i 61. Zakona o visokom obrazovanju i znanstvenoj djelatnosti završne/diplomske/specijalističke radove sveučilišta su dužna objaviti u roku od 30 dana od dana obrane na nacionalnom repozitoriju odnosno repozitoriju visokog učilišta.

Sukladno članku 111. Zakona o autorskom pravu i srodnim pravima student se ne može protiviti da se njegov završni rad stvoren na bilo kojem studiju na visokom učilištu učini dostupnim javnosti na odgovarajućoj javnoj mrežnoj bazi sveučilišne knjižnice, knjižnice sastavnice sveučilišta, knjižnice veleučilišta ili visoke škole i/ili na javnoj mrežnoj bazi završnih radova Nacionalne i sveučilišne knjižnice, sukladno zakonu kojim se uređuje umjetnička djelatnost i visoko obrazovanje.

## 5. Literatura

- [1] P. Dvorski, "Programiranje vanjske osi robota", Završni rad, Sveučilište Sjever, Koprivnica, 2023. Dostupno na: <u>https://urn.nsk.hr/urn:nbn:hr:122:876129</u>
- [2] ABB, IRC5 Compact Circuit Diagram, Shanghai, China, 2016.
- [3] ABB, Technical reference manual RAPID Instructions, Functions and Data types RW 6, Västerås, Sweden, 2017. Dostupno na: <u>https://library.abb.com/d/3HAC050917-003</u>
- [4] ABB, Product specification Controller IRC5, Västerås, Sweden, 2024. Dostupno na: https://library.abb.com/d/3HAC047138-001
- [5] Industrial Communication Technology Handbook, Richard Zurawski, 2015.
- [6] Industrial Automation and Robotics, A.K. Gupta, S.K. Arora, Jean Riescher Westcott, Mercury Learning and Information, 2016.

## Popis slika

| Slika 2.1 Uređaj upravljan Siemens S7-1200 PLC-om             | 2   |
|---------------------------------------------------------------|-----|
| Slika 2.2 HMI sučelje [1]                                     | 3   |
| Slika 2.3 Mjerenje uređaja upravljanog PLC-om                 | 4   |
| Slika 2.4 Sklop "PLC stola" i "Pokretne plohe" u Solidworks-u | 5   |
| Slika 2.5 Umetanje geometrije u RobotStudio                   | 6   |
| Slika 2.6 Definiranje mehanizma u RobotStudiu                 | 6   |
| Slika 2.7 Definiranje spojeva u RobotStudiu                   | 7   |
| Slika 2.8 Definiranje zglobova u RobotStudiu                  | 8   |
| Slika 2.9 Položaji definirani u RobotStudiu                   | 8   |
| Slika 2.10 Mehanizam u RobotStudiu s definiranim položajima   | 9   |
| Slika 2.11 Definirani potrebni ulazi i izlazi                 | 9   |
| Slika 2.12 Logika stanice                                     | .10 |
| Slika 2.13 Logika pametne komponente prihvatnice              | .10 |
| Slika 2.14 Odabir "Kinematic" tipa fizičkog ponašanja         | .11 |
| Slika 2.15 RAPID kod                                          | .12 |
| Slika 2.16 Simulacija u RobotStudiu sa svim elementima        | .12 |
| Slika 3.1 Skica komunikacije robota i PLC-a preko releja      | 14  |
| Slika 3.2 Definirani signali na određenom vodu Cat5e kablova  | .16 |
| Slika 3.3 Izrada sheme u EPLAN-u                              | 17  |
| Slika 3.4 Dio sheme ulazno-izlazne kartice DSQC652 [2]        | .17 |
| Slika 3.5 Shema komunikacije preko releja nacrtana u EPLAN-u  | .18 |
| Slika 3.6 Dio naručenih komponenti za projekt                 | .19 |
| Slika 3.7 Plan postavljanja komponenti u razvodni ormar       | 20  |
| Slika 3.8 Ožičavanje razvodnog ormara                         |     |
| Slika 3.9 Ožičeni razvodni ormar                              |     |
| Slika 3.10 Phoenix Contact MC 1,5/10-ST-3,81                  |     |
| Slika 3.11 Konektori izlazne kartice kontrolera               | 22  |
| Slika 3.12 Definiranje signala u privjesku za učenje          | 23  |
| Slika 3.13 Slika gotovog sustava                              | 24  |

## Prilozi

- 1. Električna shema Komunikacija ABB IRC5 i Siemens S7-1200
- 2. Tablice ulaza i izlaza robota
- 3. RAPID kod

## Električne sheme

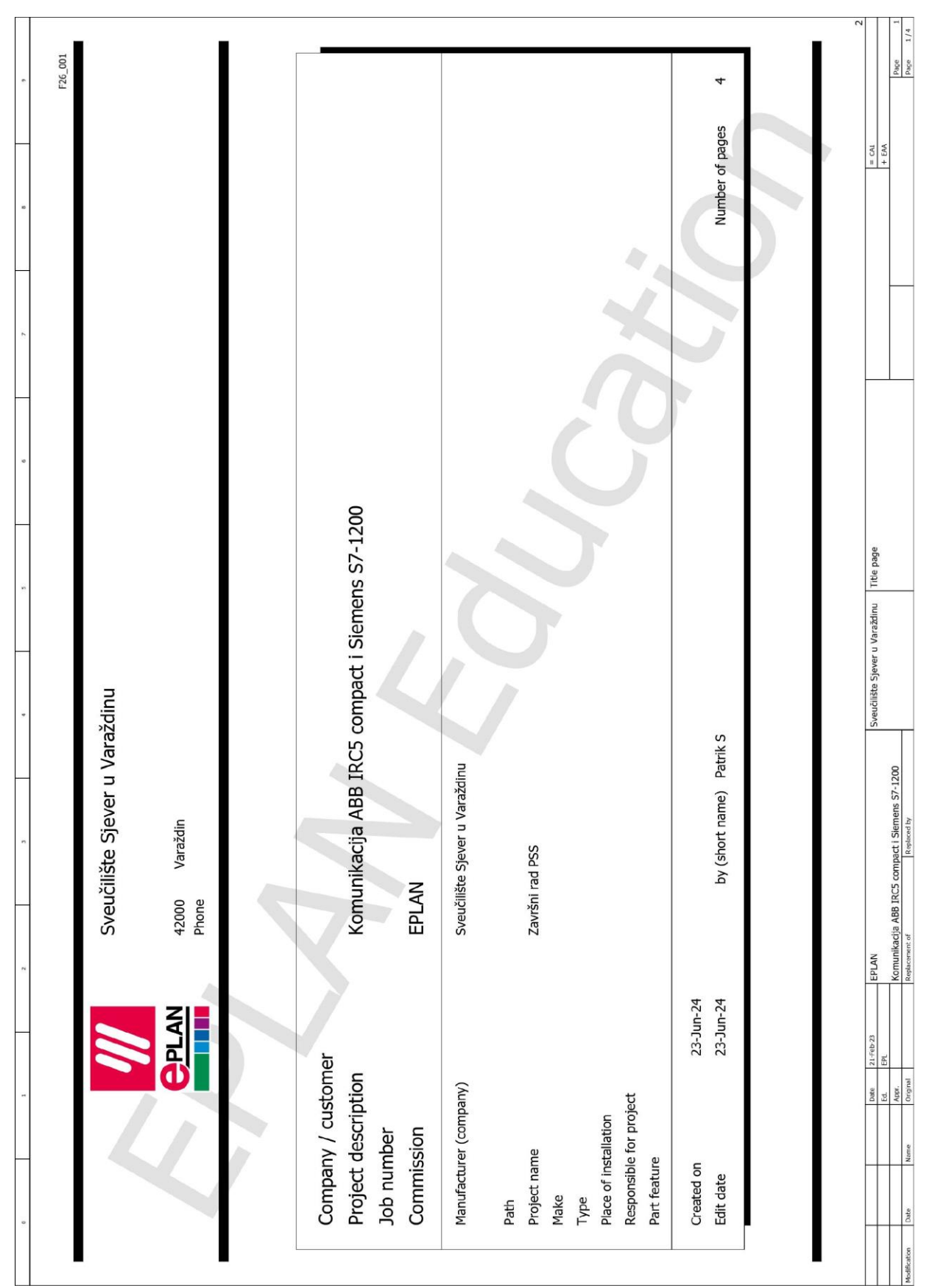

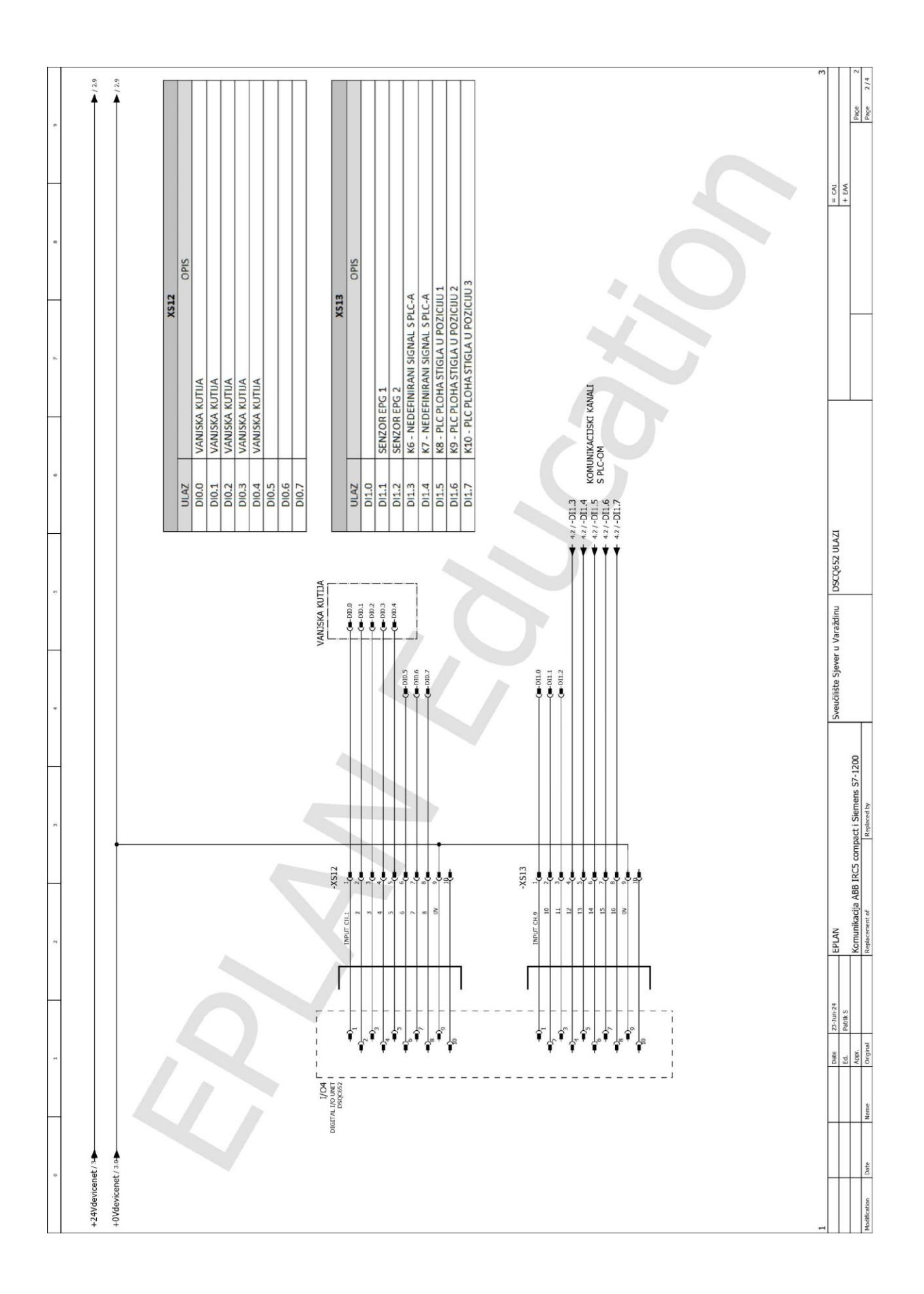

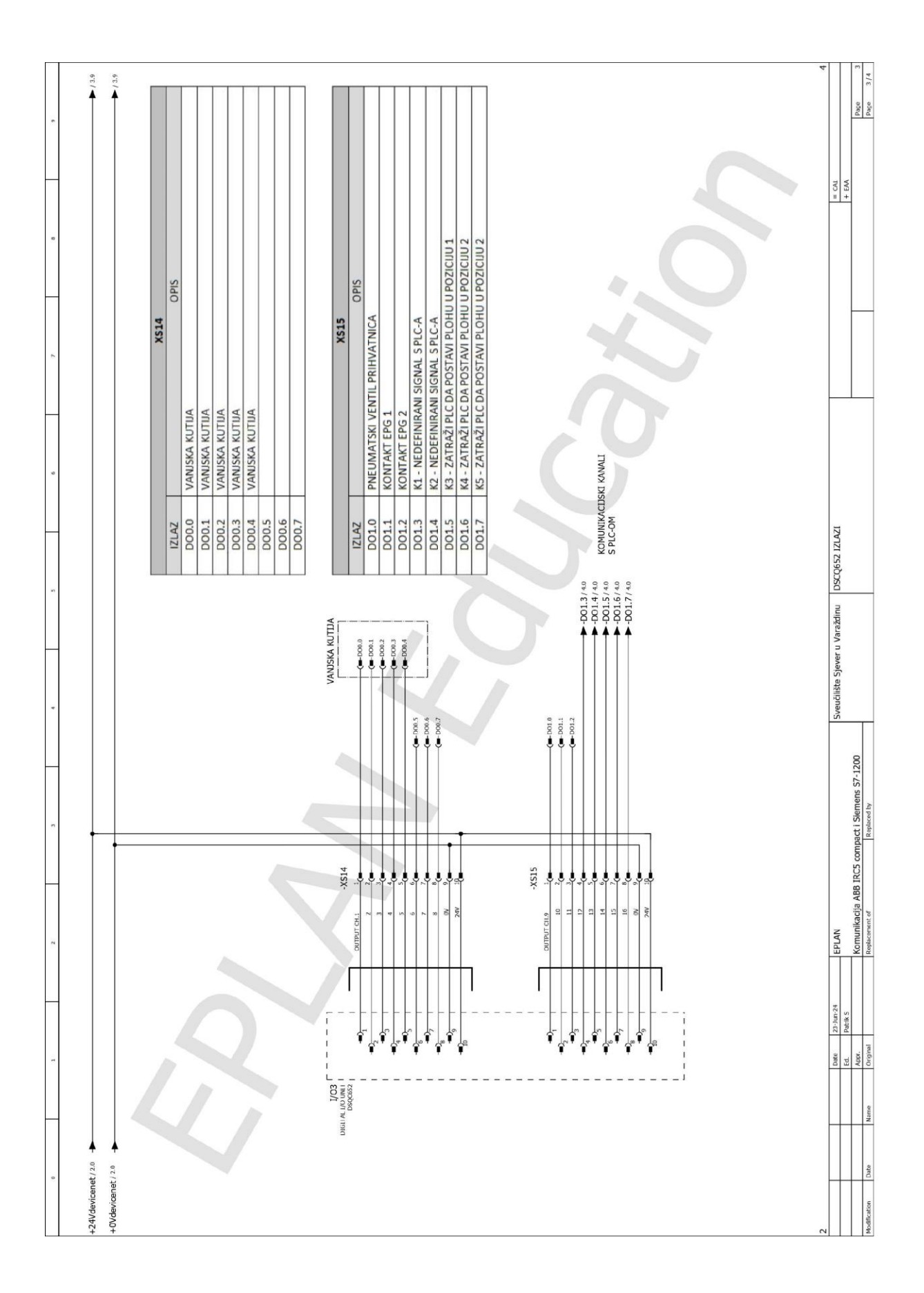

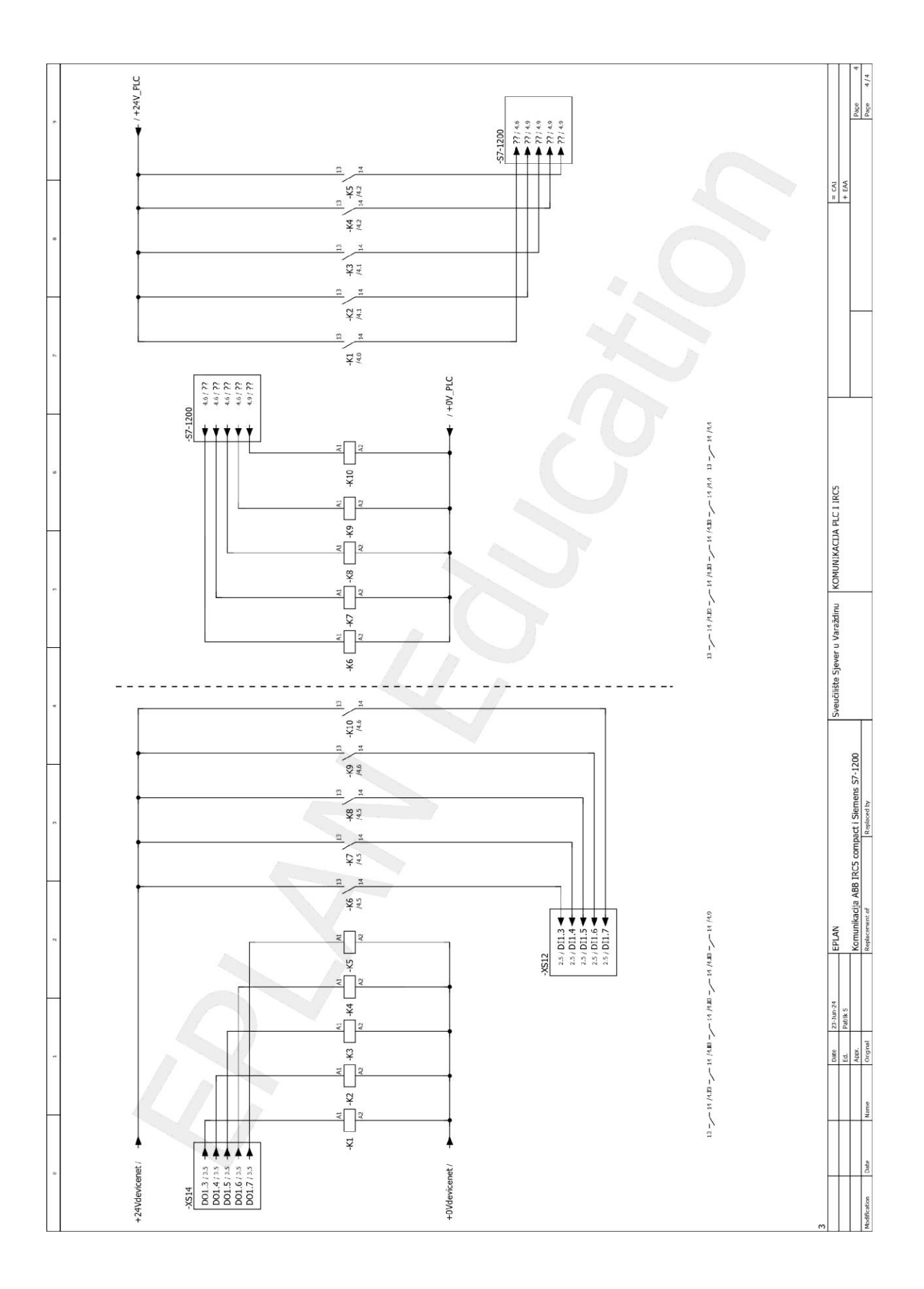

Tablice ulaza i izlaza robota

| XS12 (DIGITALNI ULAZ) |         |       |                |  |  |
|-----------------------|---------|-------|----------------|--|--|
| BIT                   | UREÐAJ  | NAZIV | OPIS           |  |  |
| 0                     | DSQC652 | DI_1  | VANJSKA KUTIJA |  |  |
| 1                     | DSQC652 | DI_2  | VANJSKA KUTIJA |  |  |
| 2                     | DSQC652 | DI_3  | VANJSKA KUTIJA |  |  |
| 3                     | DSQC652 | DI_4  | VANJSKA KUTIJA |  |  |
| 4                     | DSQC652 | DI_5  | VANJSKA KUTIJA |  |  |
| 5                     | DSQC652 | DI_6  |                |  |  |
| 6                     | DSQC652 | DI_7  |                |  |  |
| 7                     | DSQC652 | DI_8  |                |  |  |

| XS13 (DIGITALNI ULAZ) |         |                  |                                              |  |  |
|-----------------------|---------|------------------|----------------------------------------------|--|--|
| BIT                   | UREĐAJ  | NAZIV            | OPIS                                         |  |  |
| 8                     | DSQC652 | DI_9             |                                              |  |  |
| 9                     | DSQC652 | DI_Gripper_close | SENZOR EPG 1                                 |  |  |
| 10                    | DSQC652 | DI_Gripper_Open  | SENZOR EPG 2                                 |  |  |
| 11                    | DSQC652 | DI_12            | RELEJ K6 - NEDEFINIRANI<br>SIGNAL IZ PLC-A   |  |  |
| 12                    | DSQC652 | DI_13            | RELEJ K7 - NEDEFINIRANI<br>SIGNAL IZ PLC-A   |  |  |
| 13                    | DSQC652 | DI_14            | RELEJ K8 - PLC PLOHA STIGLA<br>U POZICIJU 1  |  |  |
| 14                    | DSQC652 | DI_15            | RELEJ K9 - PLC PLOHA STIGLA<br>U POZICIJU 2  |  |  |
| 15                    | DSQC652 | DI_16            | RELEJ K10 - PLC PLOHA STIGLA<br>U POZICIJU 3 |  |  |

| XS14 (DIGITALNI IZLAZ) |         |            |                |  |  |
|------------------------|---------|------------|----------------|--|--|
| BIT                    | UREÐAJ  | NAZIV      | OPIS           |  |  |
| 0                      | DSQC652 | DO_1       | VANJSKA KUTIJA |  |  |
| 1                      | DSQC652 | DI_2       | VANJSKA KUTIJA |  |  |
| 2                      | DSQC652 | DI_3       | VANJSKA KUTIJA |  |  |
| 3                      | DSQC652 | DO_4       | VANJSKA KUTIJA |  |  |
| 4                      | DSQC652 | DO_5       | VANJSKA KUTIJA |  |  |
| 5                      | DSQC652 | DO_6       |                |  |  |
| 6                      | DSQC652 | DO_7       |                |  |  |
| 7                      | DSQC652 | DO_ventil2 | Razvodnik 2    |  |  |

|     |         | -                    | -                                                       |
|-----|---------|----------------------|---------------------------------------------------------|
|     |         | XS15 (DIGITALNI IZLA | Z)                                                      |
| BIT | UREÐAJ  | NAZIV                | OPIS                                                    |
| 8   | DSQC652 | DO_Ventil            | PNEUMATSKI VENTIL<br>PRIHVATNICA                        |
| 9   | DSQC652 | DO_10                | KONTAKT EPG 1                                           |
| 10  | DSQC652 | DO_11                | KONTAKT EPG 2                                           |
| 11  | DSQC652 | DO_12                | RELEJ K1 - NEDEFINIRANI<br>SIGNAL NA PLC                |
| 12  | DSQC652 | DO_13                | RELEJ K2 - NEDEFINIRANI<br>SIGNAL NA PLC                |
| 13  | DSQC652 | DO_14                | RELEJ K3 - ZATRAŽI PLC DA<br>POSTAVI PLOHU U POZICIJU 1 |
| 14  | DSQC652 | DO_15                | RELEJ K4 - ZATRAŽI PLC DA<br>POSTAVI PLOHU U POZICIJU 2 |
| 15  | DSQC652 | DO_16                | RELEJ K5 - ZATRAŽI PLC DA<br>POSTAVI PLOHU U POZICIJU 3 |

## RAPID kod

| 2  | MUULE MODULESIVEC                                                                                                    |
|----|----------------------------------------------------------------------------------------------------|
| 2  | PERS CONTINUED FININGUILED AND LIFE [[0,15,110],[1,90,90]][1,10,0,40],[1,90,90]];     CONTRACT THEOREM - [[40,13,230] [0,2731629] (0,2731629] (0,2731629] (0,120,140) [1,10,0,140] (0,100) [1,10,0,140] (0,100) [1,100] (0,100) [1,100) [1,100] (0,100) [1,100]    |
| 2  | Const Foundagetnomeson = [[422,125,050];[0:/0/100/01;0];[-1:0];[0:/00/01];[0:/00/01;0];[-1:0];[0:/00];0:/00];0:/00];[0:/00];0:/00];0 |
| 4  | CONSI FOOTAIget larget_lstel[137.007,-312.207,27.302]](0.1303904,0.3094,0003,0.30940003,0.130394003,0.1303904)];                                                                                                    |
| 2  | (Ask Peks woojdata woojflate:=[FALS;]NUC; ,[[300,440,51],[0,9,1,40],[1,9,9,0],[1,9,9,0,0]];                                                                                                    |
| 6  | CONST FOOTAIget 1_1:=[[118.999788728,-9.00008244,-14.99998175], [0.707108219,-0.000000007,0.70700000007,0.707106743], [0.70,1,0], [9.4949,9E409,9E409,9E409,9E409]];                                                                                                    |
|    | CONST FOOTAIGET 1_2:=[[149.999/91558/8.999914228]-14.99998bb16],[1,-8.00000000453,-8.0000000053,-8.0000000053,-8.0000000053,-8.0000000053,-8.00000000053,-8.000000000053,-8.0000000053,-8.0000000053,-8.0000000053,-8.0000000053,-8.0000000053,-8.0000000053,-8.0000000053,-8.0000000053,-8.0000000053,-8.0000000053,-8.0000000053,-8.0000000053,-8.0000000053,-8.0000000053,-8                                                                                                    |
| ð  | CONST FOOTAIGET 1_5:=[[238.99976/D5,-9.000085D64,-29.99982231] [8.787108249,-8.0000000007,0.0000000057,0.787108/43],[0,0,1,0],[92493,924493,924493,924493,924493,924493,924493];                                                                                                    |
| 9  | CONST FOOTARGET 1_4:=[[28.9997155;8.999918548;-29.99983826],[1;-8.00000000455,-8.0000000055,-8.0000000055,-8.0000000055,-8.0000000055,-8.0000000055,-8.0000000055,-8.0000000055,-8.0000000055,-8.00000000055,-8.00000000055,-8.00000000055,-8.00000000055,-8.00000000055,-8.00000000055,-8.00000000055,-8.00000000055,-8.00000000055,-8.00000000055,-8.00000000055,-8.00000000055,-8.00000000055,-8.00000000055,-8.00000000055,-8.00000000055,-8.0000000055,-8.00000000055,-8.00000000055,-8.00000000055,-8.0000000055,-8.00000000055,-8.0000000055,-8.00000000055,-8.00000000055,-8.00000000055,-8.00000000055,-8.00000000055,-8.00000000055,-8.00000000055,-8.00000000055,-8.00000000055,-8.00000000055,-8.00000000055,-8.00000000055,-8.00000000055,-8.00000000055,-8.00000000055,-8.000000000055,-8.000000000055,-8.00000000055,-8.00000000055,-8.00000000055,-8.000000000055,-8.0000000000000055,-8.000000000000000000000000000000000000                                                                                                    |
| 10 | COUST FOOTAIGET 1_5:=[1518.999786728,-9.00008244,-44.99998175], [0.70108519,-0.000000007,0.70700000007,[0.70106745], [0.701108745], [0.70108519,-0.000000007,0.707000000007,0.70700000000                                                                                                    |
| 11 | CON21 LODGELBEC 1_D:=[[249.393/31328'0.333314550'.44.333360010]'[1'.o.0000000042'0'.0000000022'.o.0000000054]'[0'.0'.1'0]'[5E+03'3E+03'3                                                                                                    |
| 12 |                                                                                                    |
| 15 |                                                                                                    |
| 14 | waltine (invosyos)                                                                                                    |
| 10 |                                                                                                    |
| 17 | Neural I Heenda v200 -100 DelaysteiceVenci 1/Whitewohid.                                                                                                    |
| 10 | norsi, indiese, vzec, zzec, rizivatizanalozi, wobje;                                                                                                    |
| 10 | Holt Table 4 5                                                                                                    |
| 20 |                                                                                                    |
| 20 | Mouse I Homena vide 1100 polytericstanci 1/Whitewohid.                                                                                                    |
| 22 | proco                                                                                                    |
| 23 | WaitTime\TnPnc 0 5.                                                                                                    |
| 24 | PulsenD\this/blancth=#0.5.D0 15:                                                                                                    |
| 25 | Movel T Homes 0 v200 r1100 PribustniraHanoi 1/WDbi:swohi0:                                                                                                    |
| 26 | proca-                                                                                                    |
| 27 | WaitTime\TnPos.0.5:                                                                                                    |
| 28 | Movel T Home90.v200.r100.PrihvatniraHanoi 1\WOhi:=wohi0:                                                                                                    |
| 29 | FNDRRC                                                                                                    |
| 30 |                                                                                                    |
| 31 |                                                                                                    |
| 32 | TakeObject:                                                                                                    |
| 33 | MoveJ T Home90,v200,r200,PrihvatnicaHanoi 1\WObj:=wobj0;                                                                                                    |
| 34 | MoveJ Offs(T 1, 0, 0, -30),v200,fine,PrihvatnicaHanoi 1\W0bj:=wobjPlate;                                                                                                    |
| 35 | MoveL Offs(T_1, 0, 0, -10),v30,fine,PrihvatnicaHanoi 1\WDbj:=wobjPlate;                                                                                                    |
| 36 | GriperOpen;                                                                                                    |
| 37 | MoveL Offs(T_1, 0, 0, -30),v200,fine,PrihvatnicaHanoi_1\WObj:=wobjPlate;                                                                                                    |
| 38 | TakeObject;                                                                                                    |
| 39 | MoveJ T_Home90,v200,z200,PrihvatnicaHanoi_1\WObj:=wobj0;                                                                                                    |
| 40 | MoveJ Offs([1, 0, 21, -30),v200,tine,PrihvatnicaHanoi_1\Wobj:=wobjPlate;                                                                                                    |
| 41 | Movel UTTS([_1, 0, 21, -10),V30,Tine,PrinvatnicaHanol_1\WUD]:=woD]Plate;                                                                                                    |
| 42 | uniperopen;<br>Mouel Offe/II 1 0 21 -20) v200 fine PrihvatnicaHanoi 1\WOhitewohiDlate:                                                                                                    |
| 43 | TakeNhiert                                                                                                    |
| 45 | Move] T Home90.v200.z200.PrihvatnicaHanoi 1\WObi:=wobi0:                                                                                                    |
| 46 | MoveJ Offs(T 2, 0, 0, -30),v200,fine,PrihvatnicaHanoi 1\WObj:=wobjPlate;                                                                                                    |
| 47 | MoveL Offs(T 2, 0, 0, -10),v30,fine,PrihvatnicaHanoi 1\W0bj:=wobjPlate;                                                                                                    |
| 48 | GriperOpen;                                                                                                    |
| 49 | <pre>MoveL Offs(T_2, 0, 0, -30),v200,fine,PrihvatnicaHanoi_1\WObj:=wobjPlate;</pre>                                                                                                    |
| 50 | ENDPROC                                                                                                    |
| 51 |                                                                                                    |
| 52 | PROC POS2()                                                                                                    |
| 53 | lakevoject;<br>Nevel I Hersen v200 z200 Delevateicelanei 1100bizzurbin.                                                                                                    |
| 55 | moves i invinese,vzee,zeee,rizivaaiizadhafuizi vwebj≣weejve<br>Moves Offs(7 3 e. 030) v200 filme Privatingahangi 1\W0hi:=webiPlate:                                                                                                    |
| 56 | Mayer Offs(T_3, 0, 0, -5),v200; arc;r1:1104(1)Lananou_1Mw0);=W00]rate;                                                                                                    |
| 57 | GrinerDoen:                                                                                                    |
| 58 | MoveL Offs(T 3, 0, 0, -30),v200,fine,PrihvatnicaHanoi 1\W0bj:=wobjPlate;                                                                                                    |
| 59 | TakeObject;                                                                                                    |
| 60 | MoveJ T_Home90,v200,z200,PrihvatnicaHanoi_1\WDbj:=wobj0;                                                                                                    |
| 61 | MoveJ Offs(T_3, 0, 21, -30),v200,fine,PrihvatnicaHanoi_1\WObj:=wobjPlate;                                                                                                    |
| 62 | MoveL Offs(T_3, 0, 21, -10),v30,fine,PrihvatnicaHanoi_1\WDbj:=wobjPlate;                                                                                                    |
| 63 | GriperOpen;                                                                                                    |
| 64 | NoveL Otts(T_3, 0, 21, -30),v200,fine,PrihvatnicaHanoi_1\WObj:=wobjPlate;                                                                                                    |
| 65 | lakeUpgect;                                                                                                    |
| 66 | MoveJ i Homesdy, Z200, PrinkatnicaHanol 1 (MUD):=MOD)0;                                                                                                    |
| 68 | moves viis([_+, v, v, -20])/200;life;Prinvatnicananoiww0;=woup]rate;<br>Moves viis([_+, v, v, v, -20])/200; BerlinzeniczElamoni 110(0);=woupid[zec;                                                                                                    |
| 69 | Grinefhan:<br>Grinefhan:                                                                                                    |
| 70 | Novel Offs(T 4, 0, 0, -30).v200.fine.PrihvatnicaHanoi 1\W0bi:=wobiPlate:                                                                                                    |
| 71 | ENDPROC                                                                                                    |
| 72 | L                                                                                                    |
|    |                                                                                                    |

```
73 📮
          PROC POS3()
 74
              TakeObject;
 75
              MoveJ T_Home90,v200,z200,PrihvatnicaHanoi_1\WObj:=wobj0;
 76
              MoveJ Offs(T_5, 0, 0, -30),v200,fine,PrihvatnicaHanoi_1\WObj:=wobjPlate;
 77
              MoveL Offs(T_5, 0, 0, -10),v30,fine,PrihvatnicaHanoi_1\WObj:=wobjPlate;
 78
              GriperOpen;
 79
              MoveL Offs(T_5, 0, 0, -30),v200,fine,PrihvatnicaHanoi_1\WObj:=wobjPlate;
 80
              TakeObject;
 81
              MoveJ T_Home90,v200,z200,PrihvatnicaHanoi_1\WObj:=wobj0;
 82
              MoveJ Offs(T_5, 0, 21, -30),v200,fine,PrihvatnicaHanoi_1\WObj:=wobjPlate;
              MoveL Offs(T_5, 0, 21, -10),v30,fine,PrihvatnicaHanoi_1\WObj:=wobjPlate;
 83
 84
              GriperOpen:
 85
              MoveL Offs(T_5, 0, 21, -30),v200,fine,PrihvatnicaHanoi_1\WObj:=wobjPlate;
 86
              TakeObject;
              MoveJ T_Home90,v200,z200,PrihvatnicaHanoi_1\WObj:=wobj0;
 87
 88
              MoveJ Offs(T_6, 0, 0, -30),v200,fine,PrihvatnicaHanoi_1\WObj:=wobjPlate;
 89
              MoveL Offs(T_6, 0, 0, -10),v30,fine,PrihvatnicaHanoi 1\WObj:=wobjPlate;
 90
              GriperOpen;
              MoveL Offs(T_6, 0, 0, -30),v200,fine,PrihvatnicaHanoi_1\WObj:=wobjPlate;
 91
 92
          ENDPROC
 93
 94
          PROC TakeObject()
              MoveJ Offs(Target_10, 0, 0, 100),v200,fine,PrihvatnicaHanoi_1\WObj:=wobj0;
 95
 96
              MoveL Target_10,v30,fine,PrihvatnicaHanoi_1\WObj:=wobj0;
 97
              GripperClose;
              MoveL Offs(Target_10, 0, 0, 30),v30,fine,PrihvatnicaHanoi_1\WObj:=wobj0;
 98
              MoveJ Offs(Target_10, 0, 0, 150),v200,fine,PrihvatnicaHanoi_1\WObj:=wobj0;
 99
          ENDPROC
100
101
102
          PROC GriperOpen()
103
              WaitRob \InPos;
104
              Set DO_1;
              WaitTime 0.5;
105
106
          ENDPROC
107
108
          PROC GripperClose()
109
              WaitRob \InPos;
110
              Reset DO_1;
111
              WaitTime 0.5;
          ENDPROC
112
113
114
          PROC SyncPath()
              MoveL T_Home90,v1000,z100,PrihvatnicaHanoi_1\WObj:=wobj0;
115
              MoveL Target 10,v1000,z100,PrihvatnicaHanoi 1\WObj:=wobj0;
116
117
              MoveL T_1,v30,fine,PrihvatnicaHanoi_1\WObj:=wobjPlate;
              MoveL T_2,v30,fine,PrihvatnicaHanoi_1\WObj:=wobjPlate;
118
119
              MoveL T 3,v30,fine,PrihvatnicaHanoi 1\WObj:=wobjPlate;
120
              MoveL T 4,v30,fine,PrihvatnicaHanoi 1\WObj:=wobjPlate;
              MoveL T_5,v30,fine,PrihvatnicaHanoi_1\WObj:=wobjPlate;
121
122
              MoveL T_6,v30,fine,PrihvatnicaHanoi 1\WObj:=wobjPlate;
          ENDPROC
123
          PROC Path 10()
124
125
          ENDPROC
126
127 ENDMODULE
```